# Manual do App Bommtempo

Ferramentas

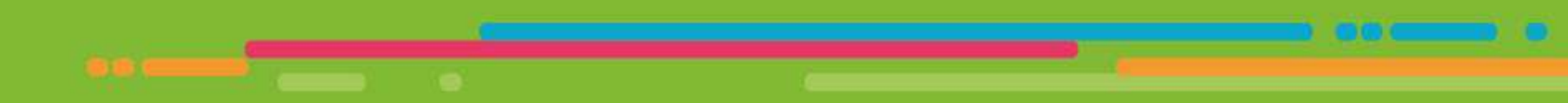

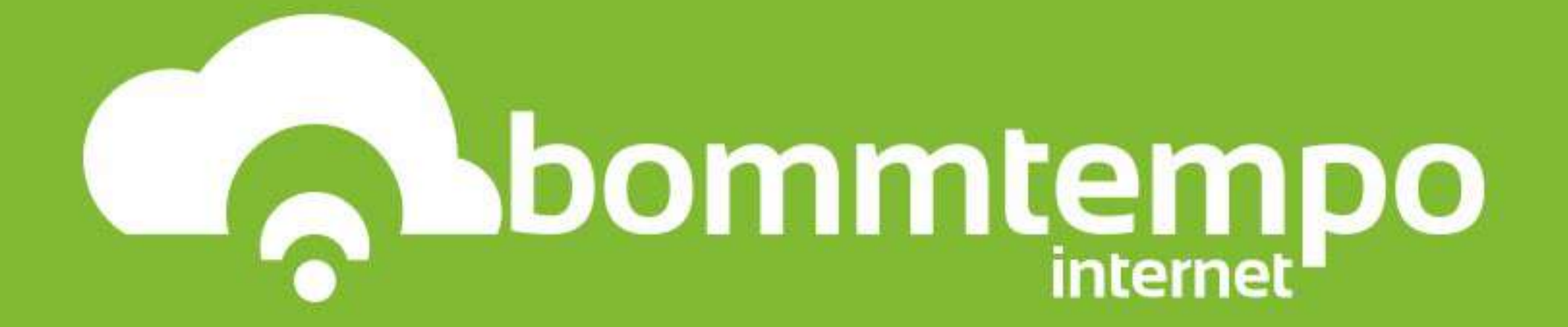

# Para fazer login

Após concluir a instalação, você será direcionado para a **tela de login**, que sempre solicitará os seguintes dados para utilizar o aplicativo, conforme imagem abaixo

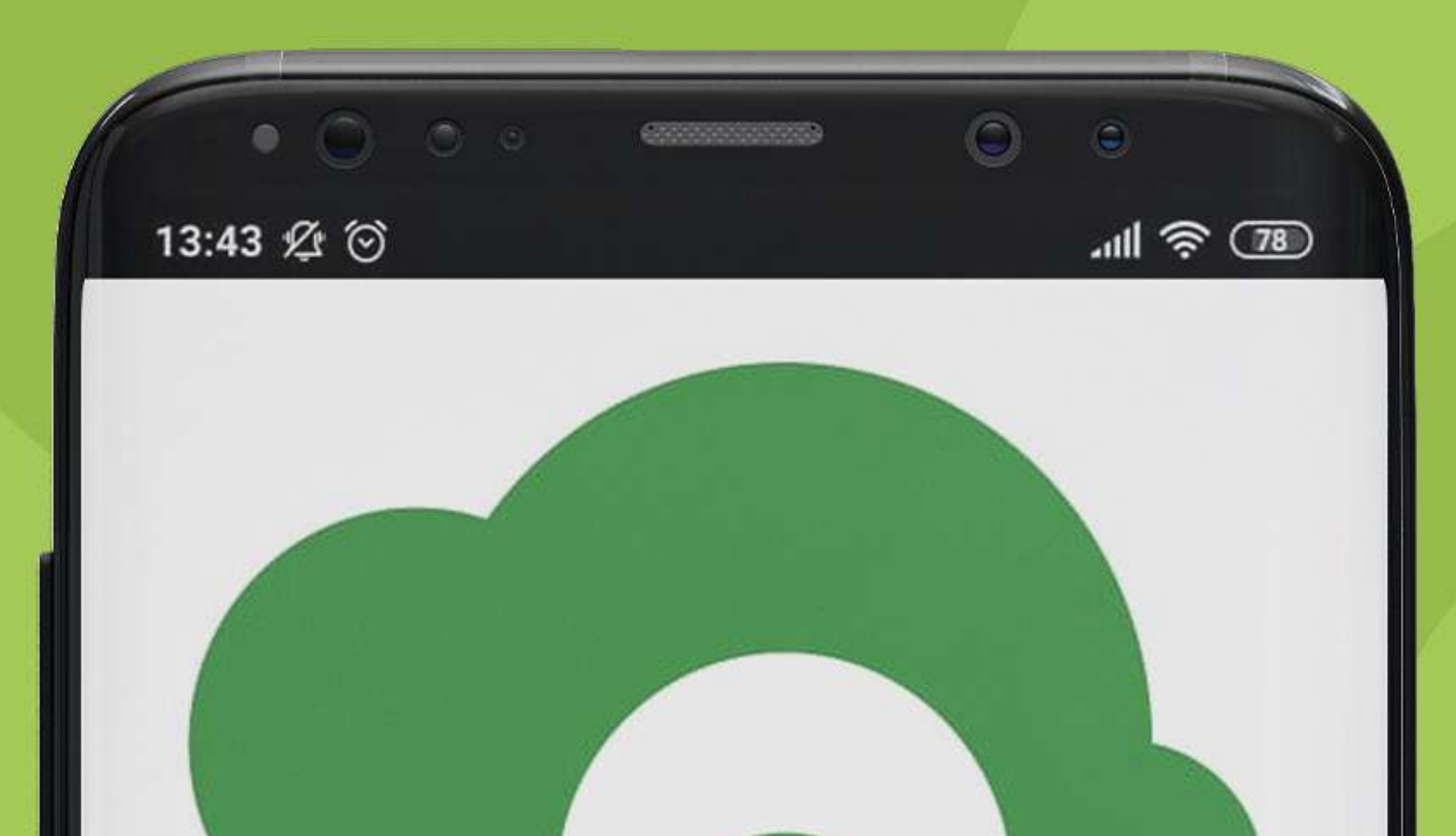

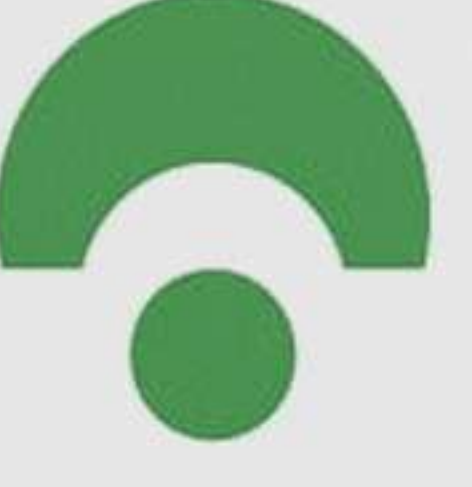

Entre com seu login e senha do assinante

Nome do usuário

Senha

#### ENTRAR

Esqueceu sua senha?

Não é cliente? Cadastre-se aqui

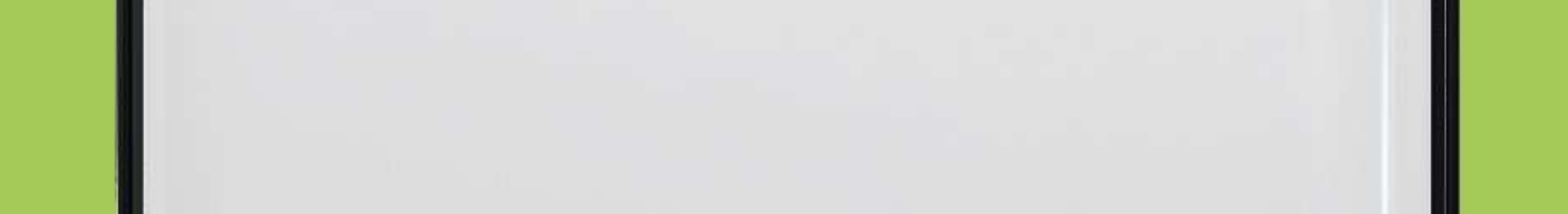

Para acessar, informe o Nome do Usuário e a Senha, que por padrão é: Nome do usuário: nome.sobrenome Senha: \*\*\*\*\*

Caso tenha esquecido sua senha ou não saiba seu usuário e senha, basta clicar no botão "Esqueceu sua senha?" que você será direcionado para a tela de recuperação de senha, conforme imagens a seguir:

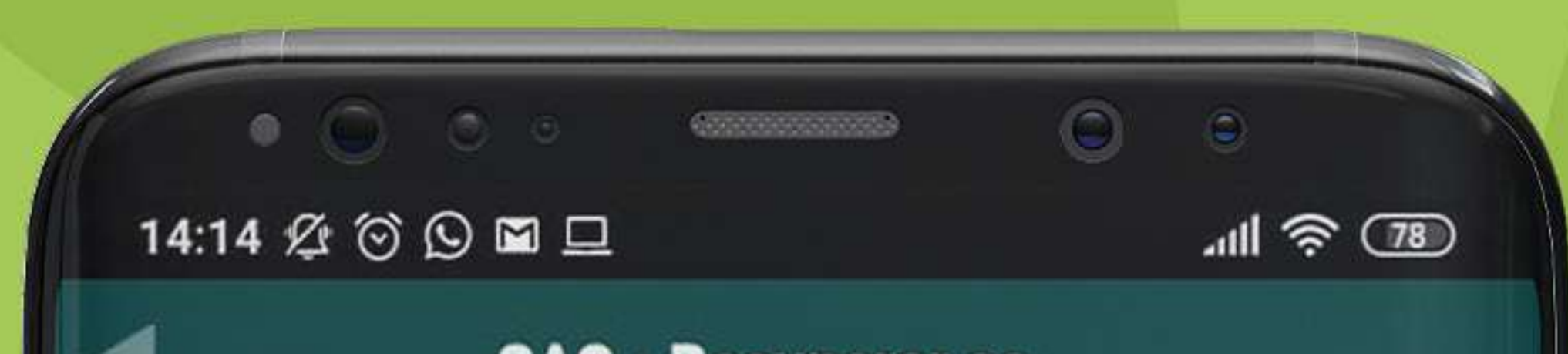

SAC - Recuperar se...

#### Recuperar minha senha

Informe os dados abaixos para iniciar o processo de recuperação de senha. Caso os dados estejam desatualizados entre em contato com seu provedor.

Documento (CPF / CNPJ):

000.000.000-00 (CPF / CNPJ)

E-mail:

E-mail (meu-email@servidor-email-exemplo.com.br)...

Ou Telefone:

DDD + Número (EX: 00911112222)...

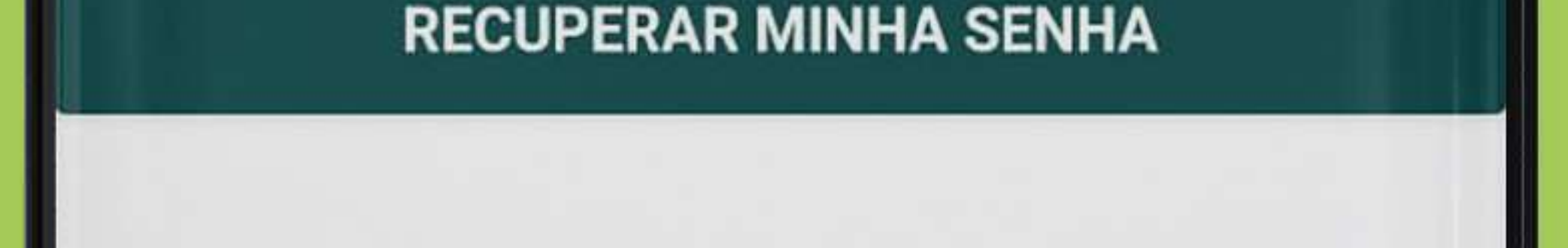

#### Recuperar minha senha

Informe os dados abaixos para iniciar o processo de recuperação de senha. Caso os dados estejam desatualizados entre em contato com seu provedor.

Documento (CPF / CNPJ):

000.000.000-00 (CPF / CNPJ)

E-mail:

E-1

Ou

DI

OK... Suas credenciais de acesso, foram enviadas para seu email.

Voltar para o inicio

#### RECUPERAR MINHA SENHA

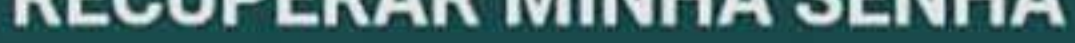

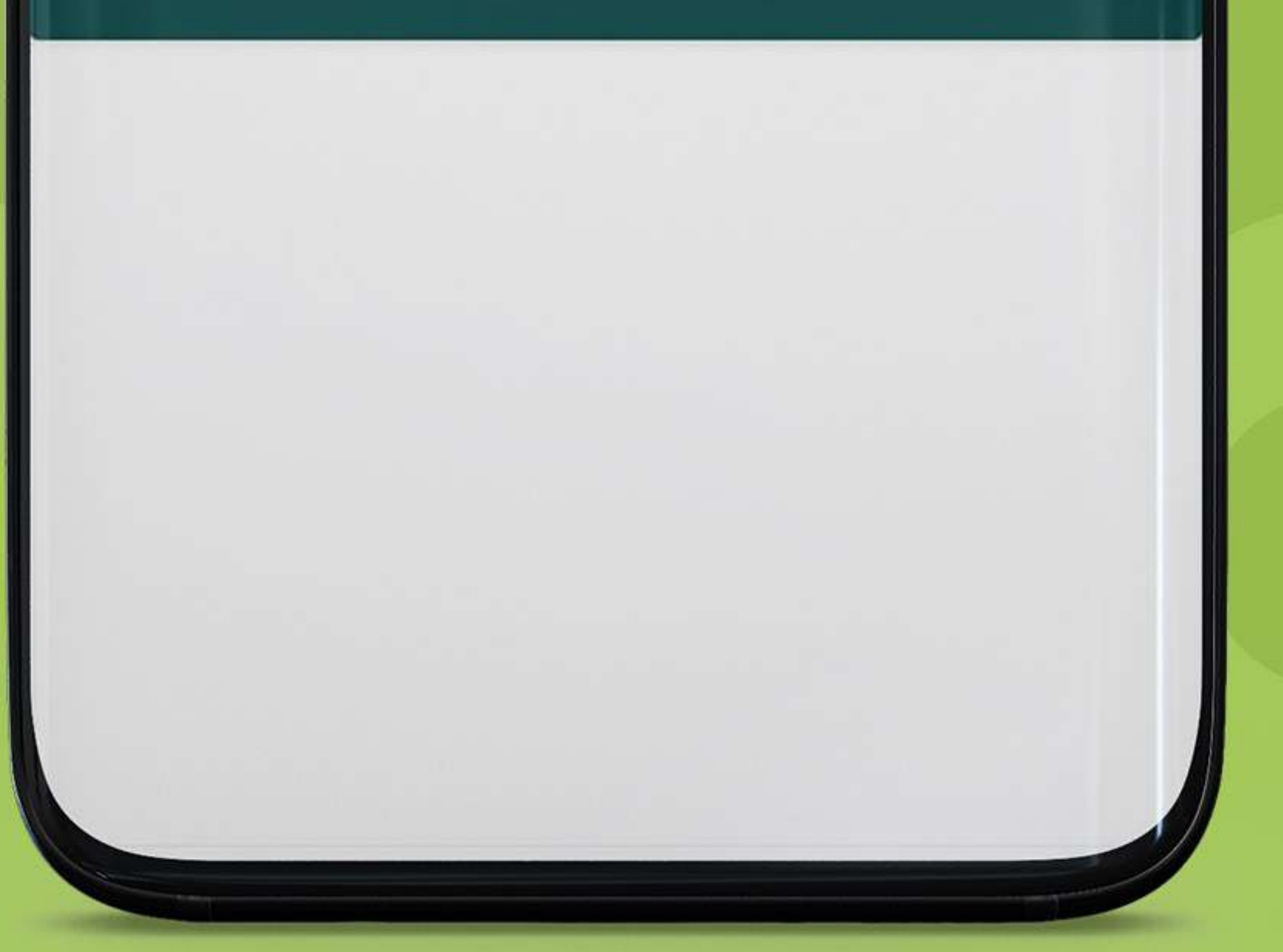

Nessa tela, basta informar o CPF do titular e o telefone ou e-mail principal do seu cadastro, que você receberá a informação para acessar o SAC conforme imagens a seguir:

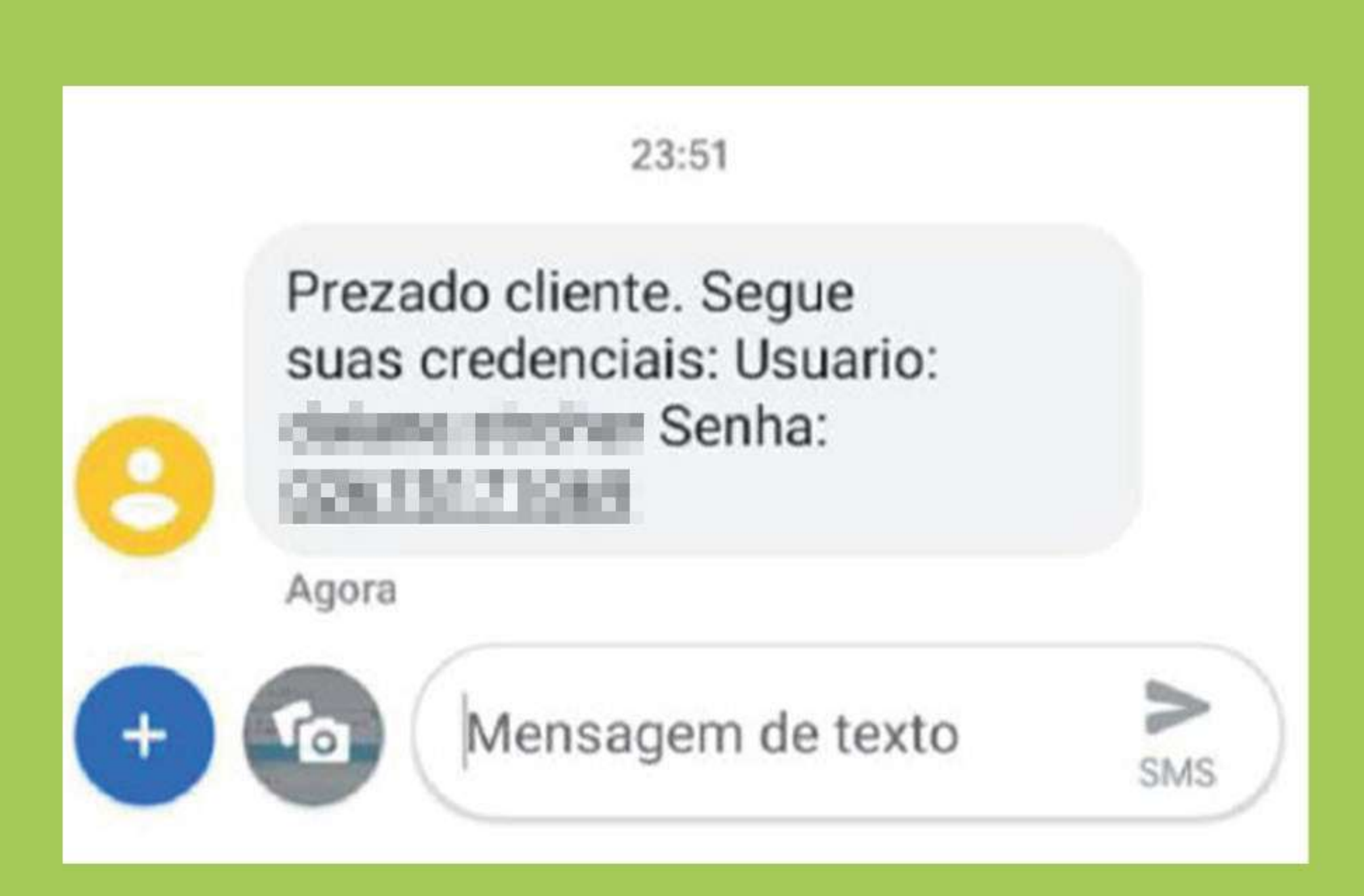

#### Recuperação de senha para acesso ao SAC.

BI

Bommtempo Internet <avisos@b omtempo.com.br> Sex 05/07/2019 00:46 Você ⊗

 $5 \ll \rightarrow \cdots$ 

Prezado cliente.

Obrigado por utilizar nosso aplicativo de acesso ao SAC (Sistema de Atendimento ao Cliente).

De acordo com sua solicitação, estamos enviando abaixo suas credenciais para acesso ao sistema.

Usuário:

Senha:

Mantenha em sigilo sua senha.....

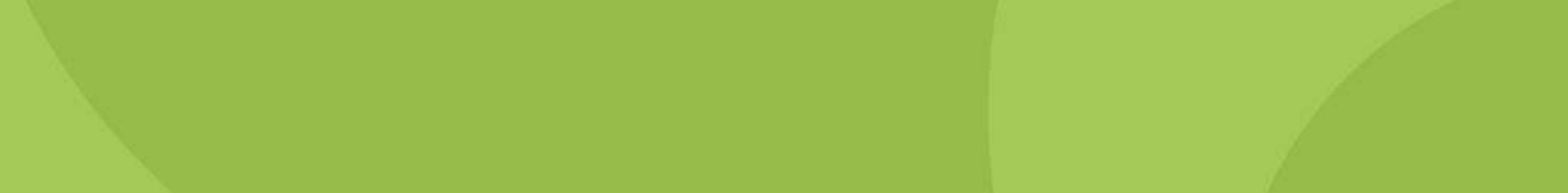

Após fazer login com seu usuário e senha, você será direcionado ao **home do SAC** conforme imagem abaixo.

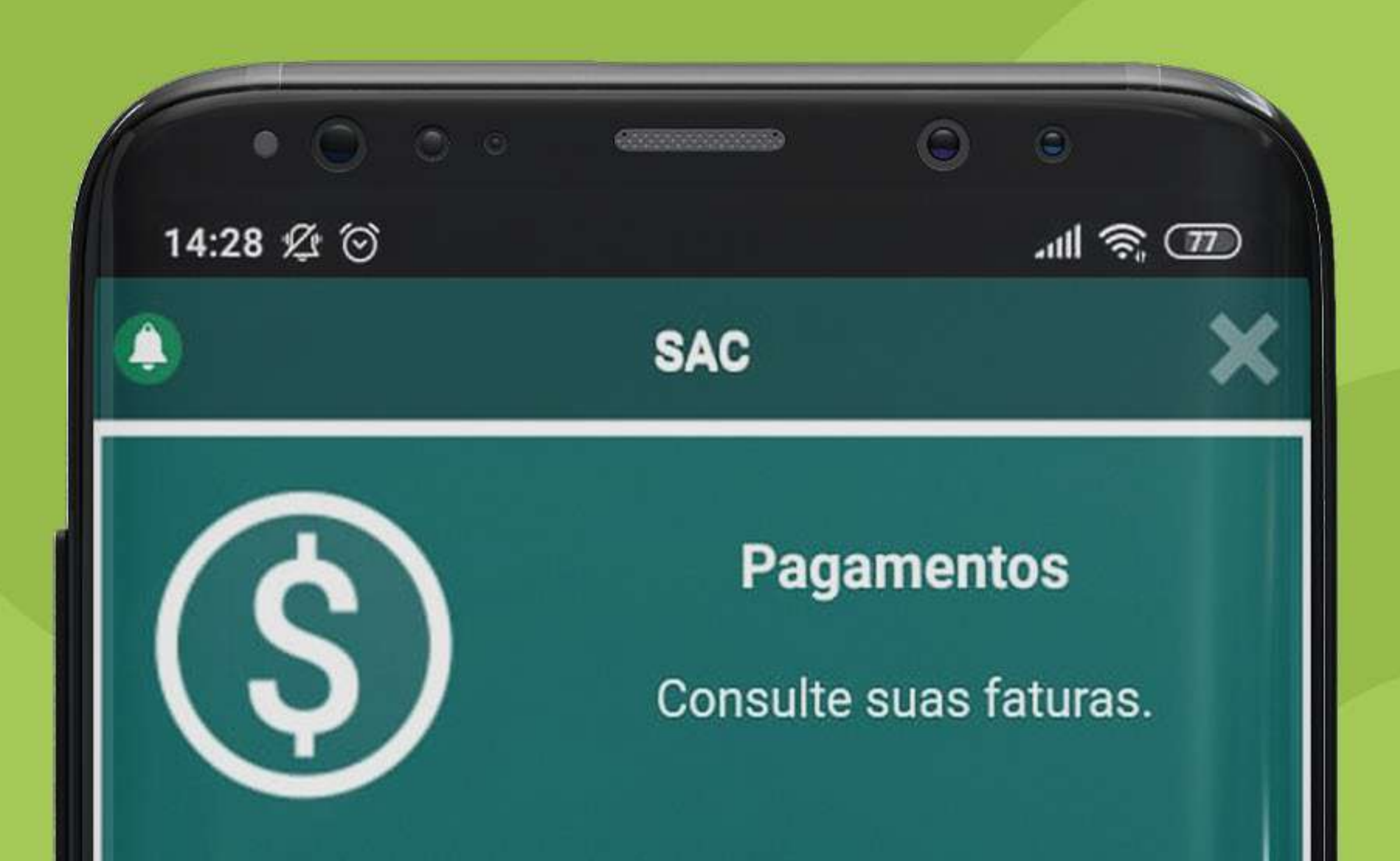

### Desbloqueio

# Contratos

#### **Meus Dados**

Mantenha atualizado seus dados cadastrais.

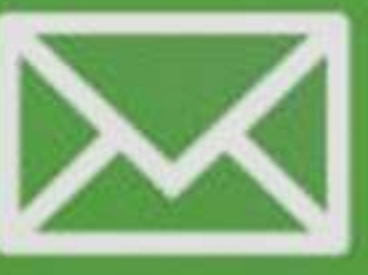

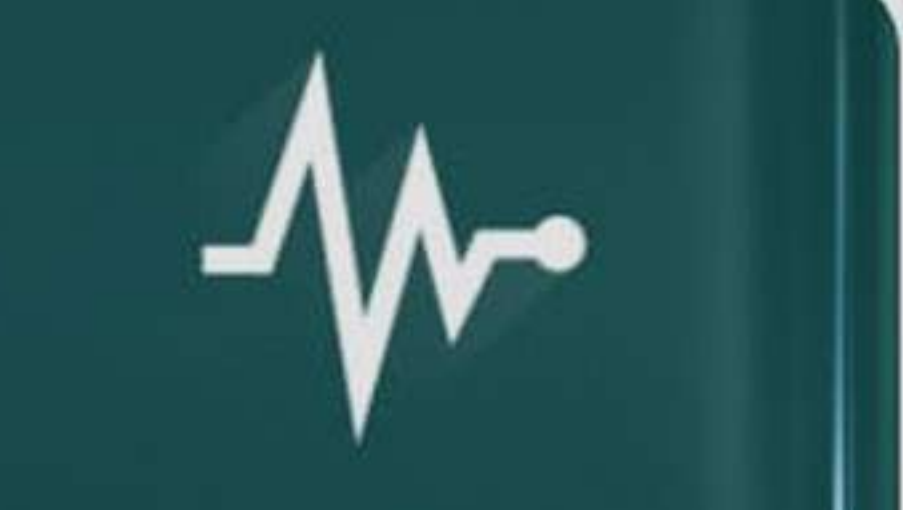

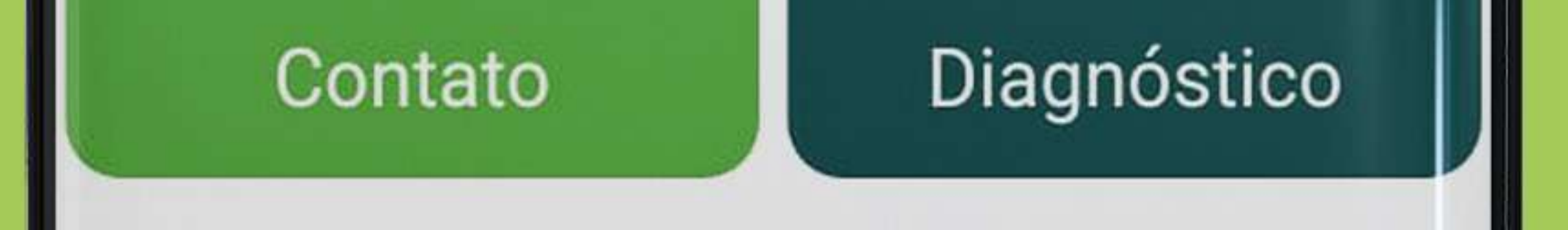

# MANUAL DO ACEITE ELETRÔNICO

Na aba "**Contratos**", dentro do menu do SAC, você pode realizar o **aceite eletrônico**, clicando no ícone indicado na imagem abaixo:

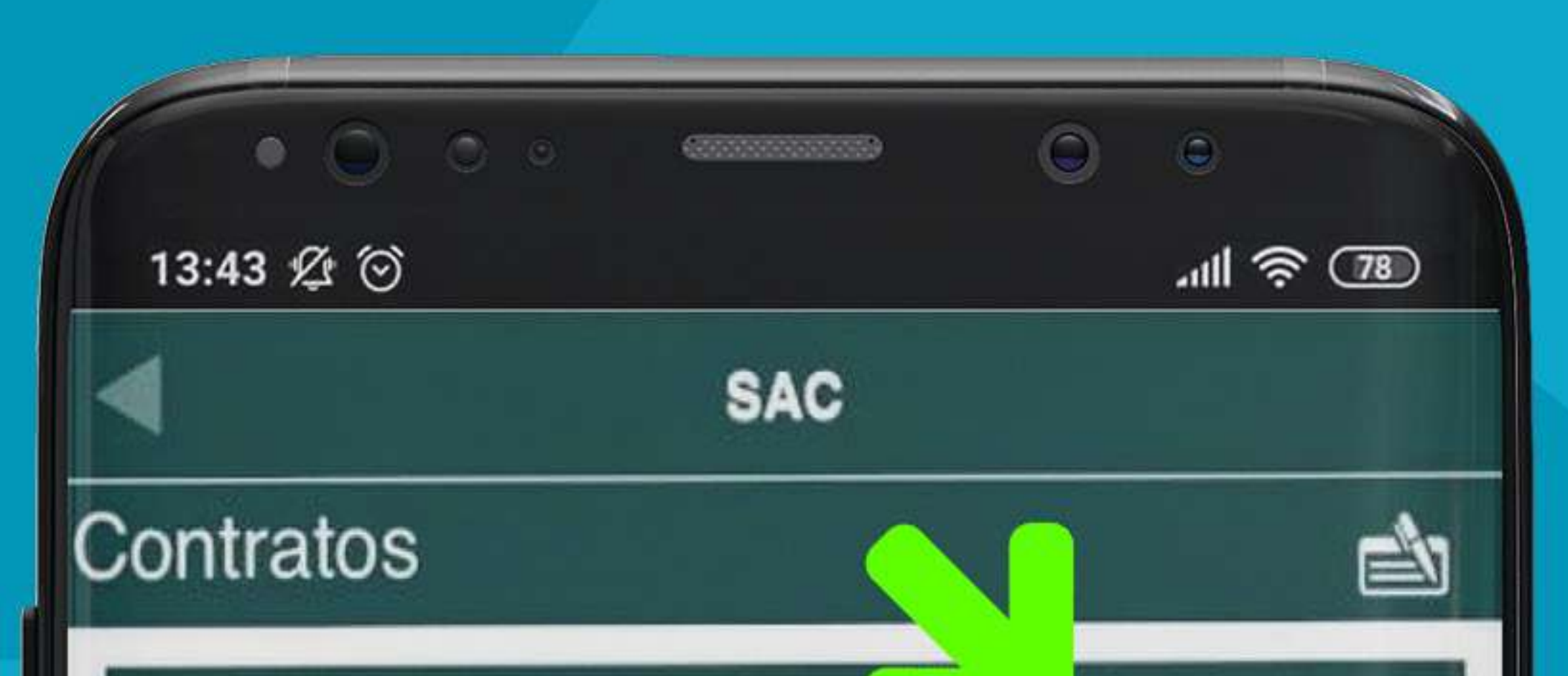

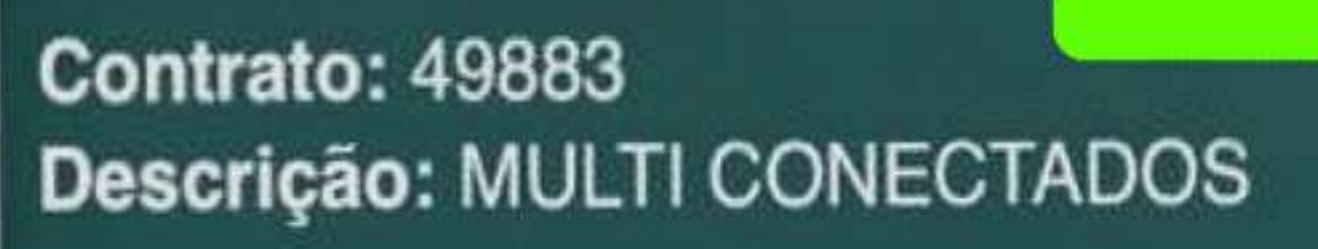

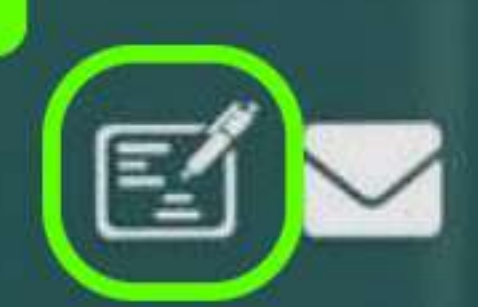

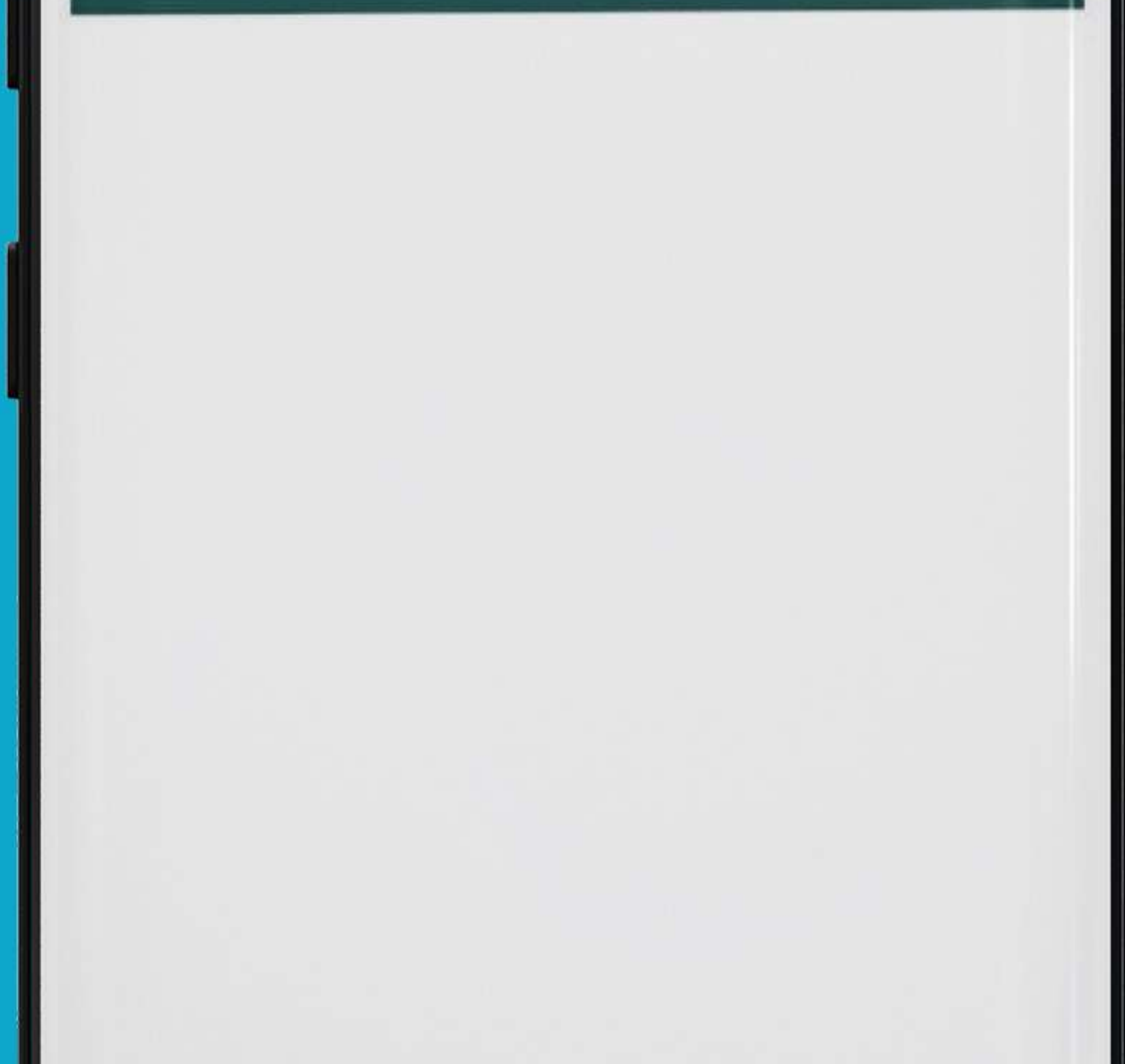

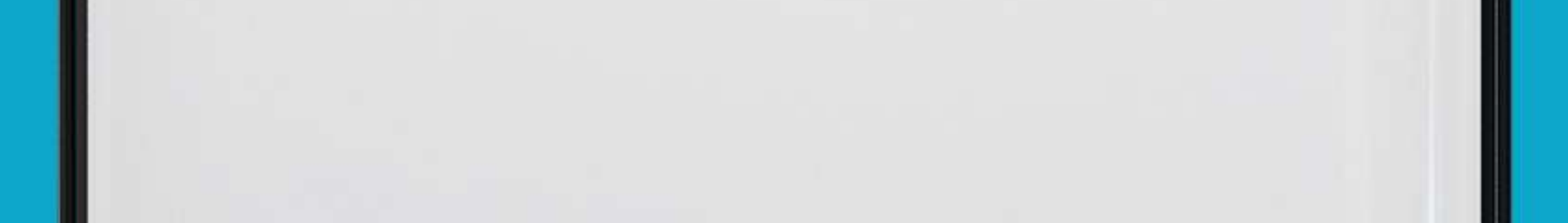

## Após clicar nesse ícone, abrirá um pop-up onde você precisa clicar na opção **"Aceite"**, conforme imagem abaixo:

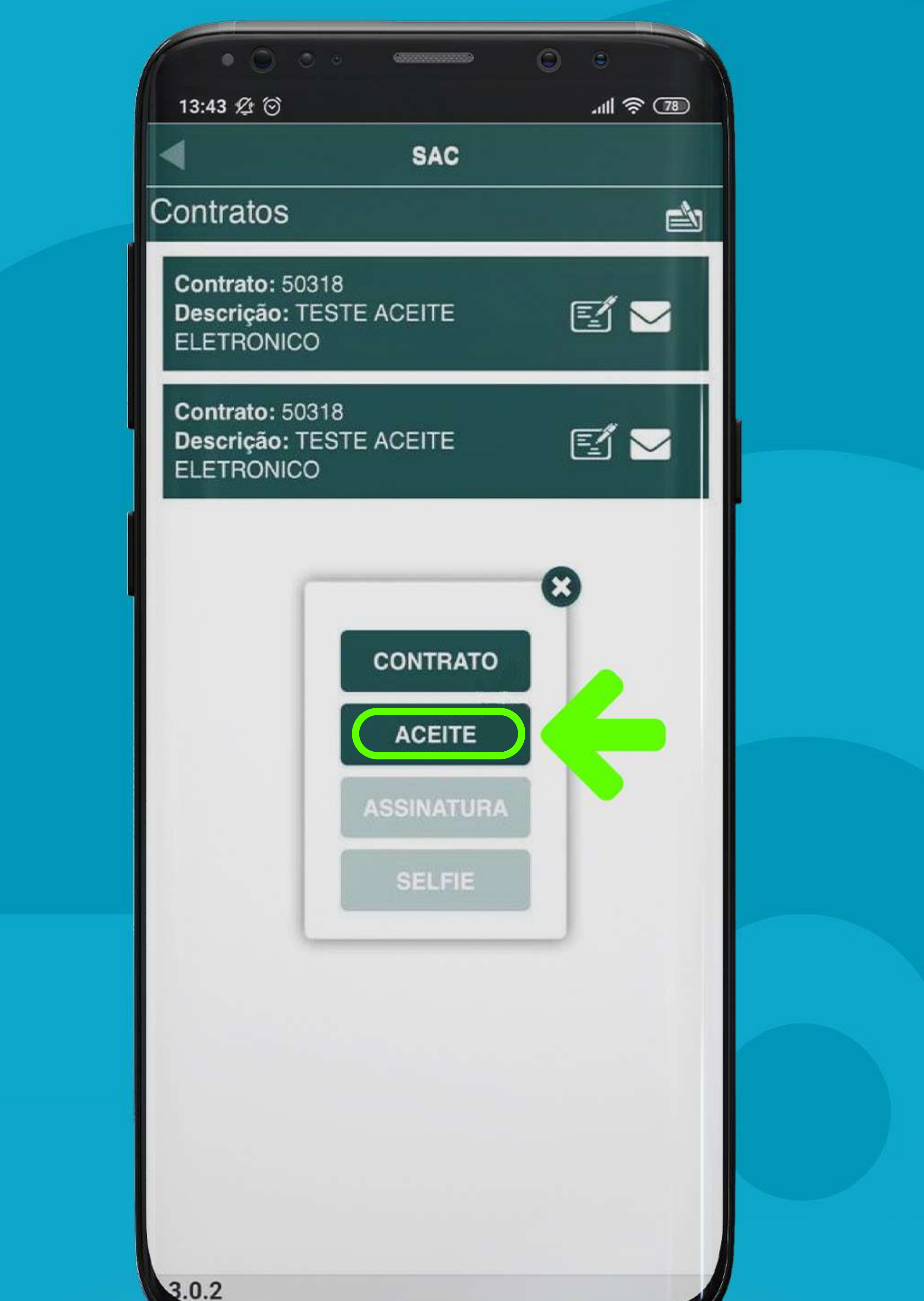

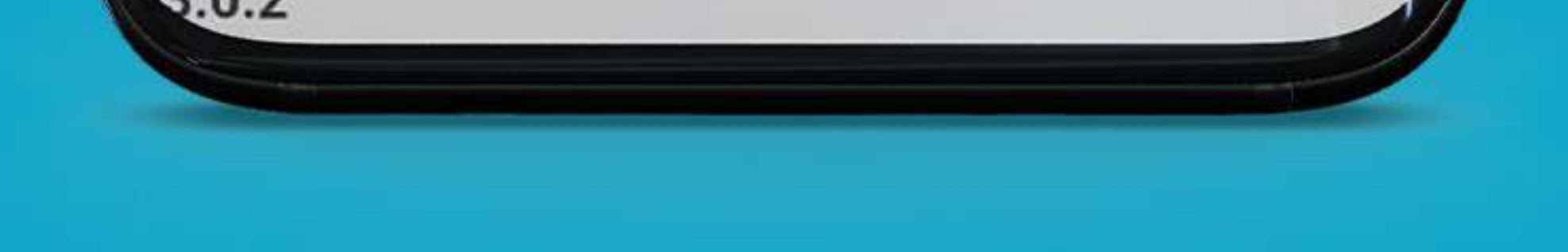

Nesse momento, o SAC fará perguntas em relação aos termos que você contratou. Leia com atenção e clique nos "Sim" que vão aparecer nas duas perguntas, conforme imagens a seguir, e a partir desse momento o aceite será confirmado.

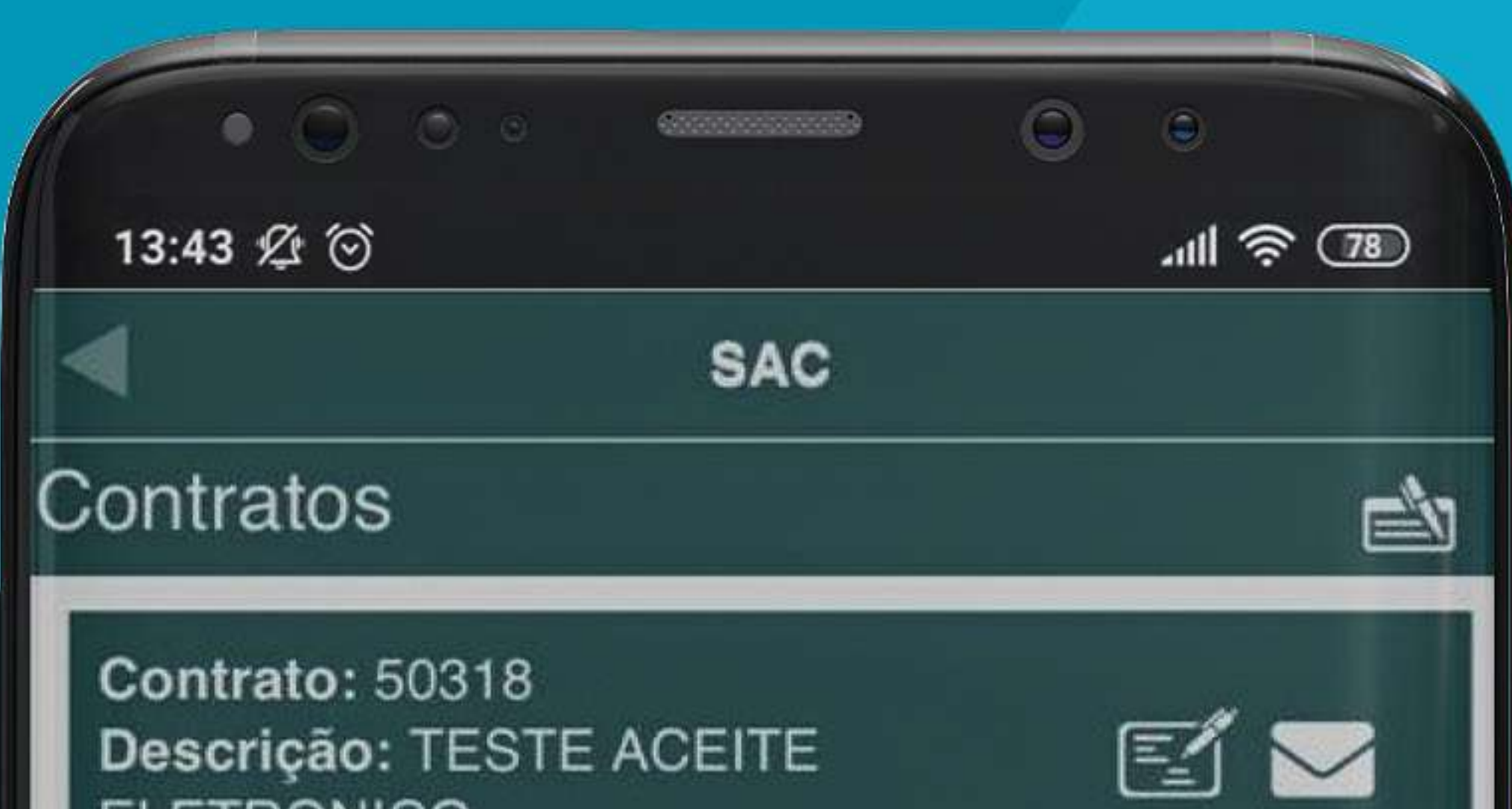

# ELETRONICO

#### Contrato: 50318 Descrição: TESTE ACEITE ELETRONICO

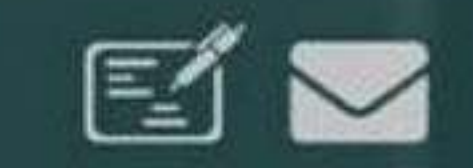

#### Confirmação

Declaro ainda que TIVE PRÉVIO ACESSO e ACEITO a todas as informações relativas ao "CONTRATO DE PRESTAÇÃO DE SERVIÇOS DE **TELECOMUNICAÇÕES**", "CONTRATO DE COMODATO DE EQUIPAMENTOS", "CONTRATO DE PRESTAÇÃO DE SERVIÇOS DE VALOR ADICIONADO" e "CONTRATO DE LOCAÇÃO DE EQUIPAMENTOS" bem como ao Plano de Serviço por mim contratado, devidamente especificado no "TERMO DE CONTRATAÇÃO".

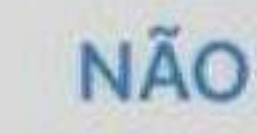

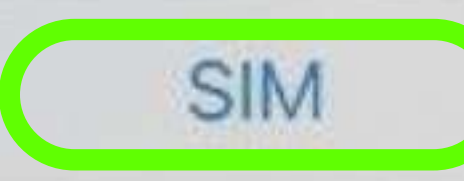

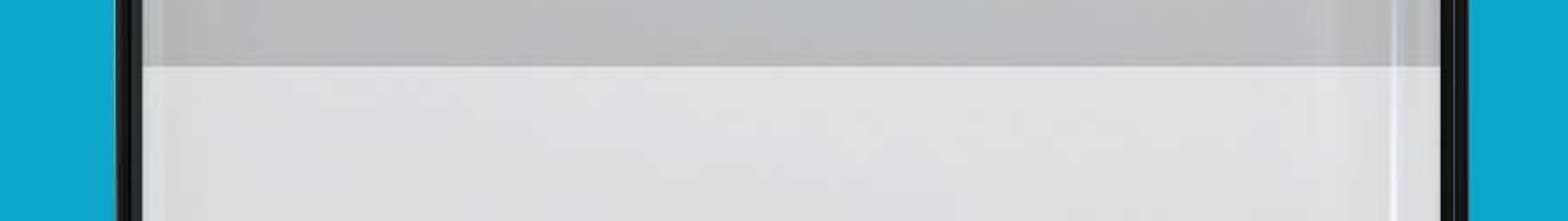

|                                                          | 0 0       |
|----------------------------------------------------------|-----------|
| 13:43 🖄 🏵                                                | 78) ج الد |
| SAC                                                      |           |
| Contratos                                                |           |
| Contrato: 50318<br>Descrição: TESTE ACEITE<br>ELETRONICO |           |
| Contrato: 50318<br>Descrição: TESTE ACEITE<br>ELETRONICO |           |
|                                                          |           |

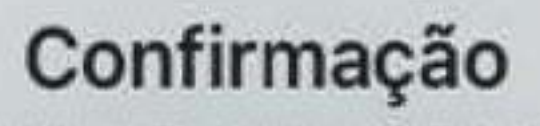

Também declaro que optei livremente pela contratação sob a condição de fidelidade contratual conforme termo de "CONTRATO DE PERMANÊNCIA".

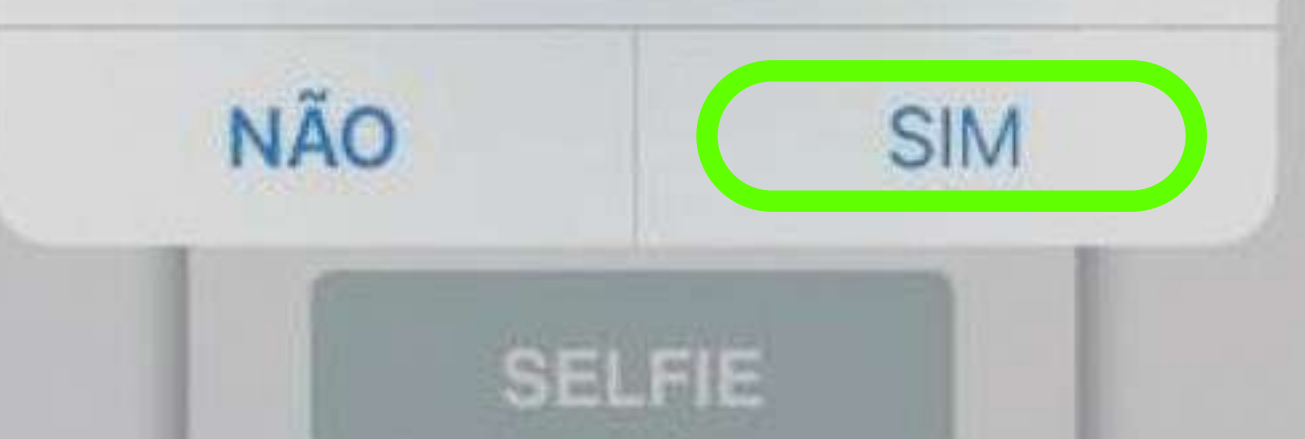

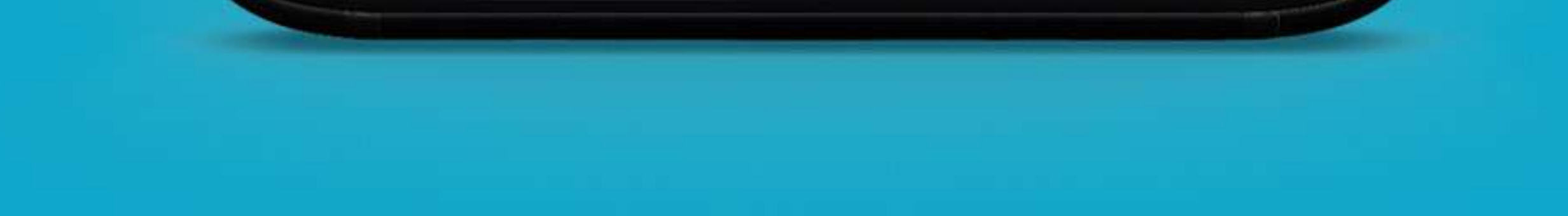

Nesse momento, você será redirecionado à lista de contratos, onde clicará no ícone do **Aceite Eletrônico** novamente, conforme imagem abaixo:

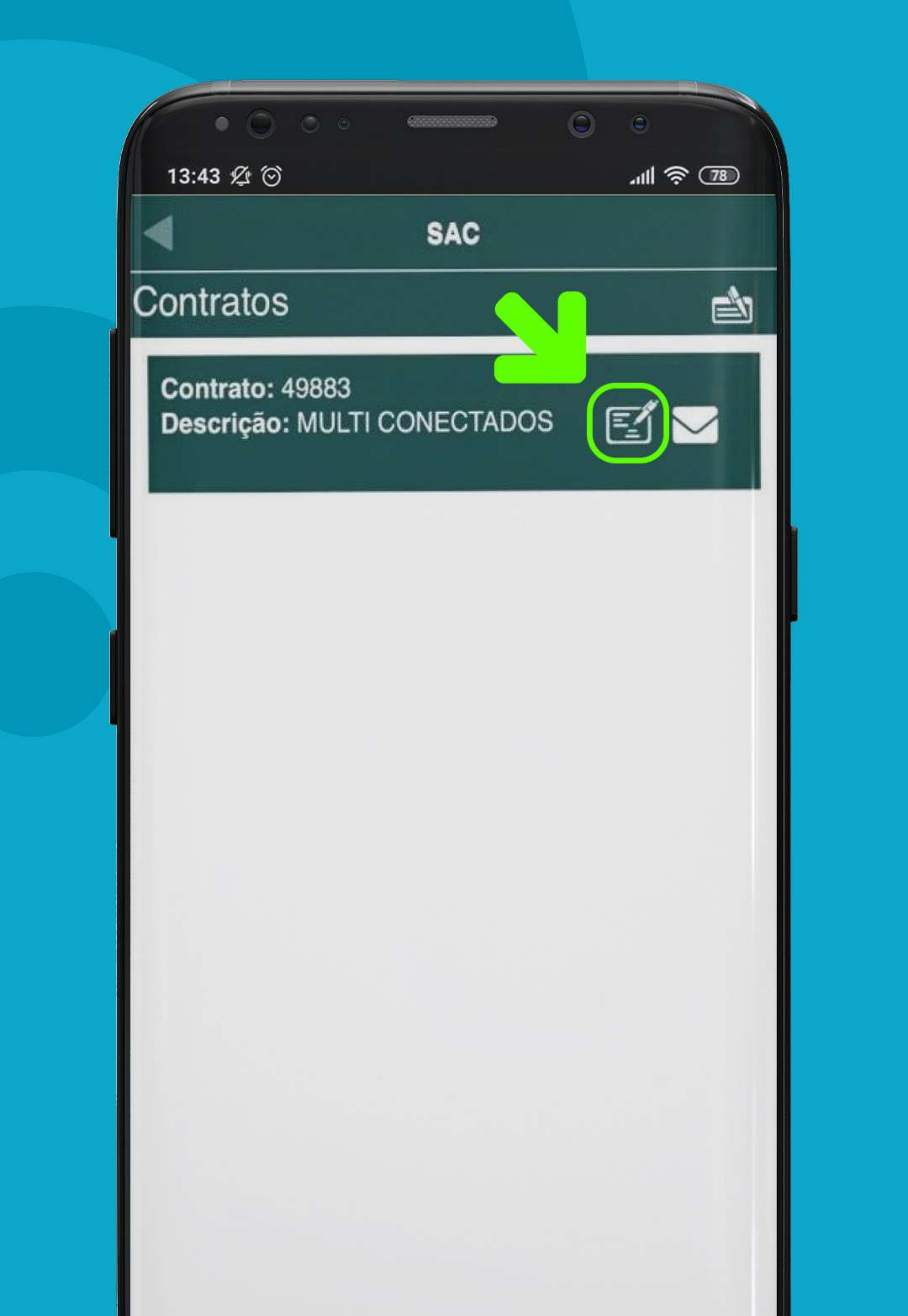

Após clicar nesse ícone, abrirá um pop-up onde você precisa clicar na opção **"Assinatura"**, conforme imagem abaixo.

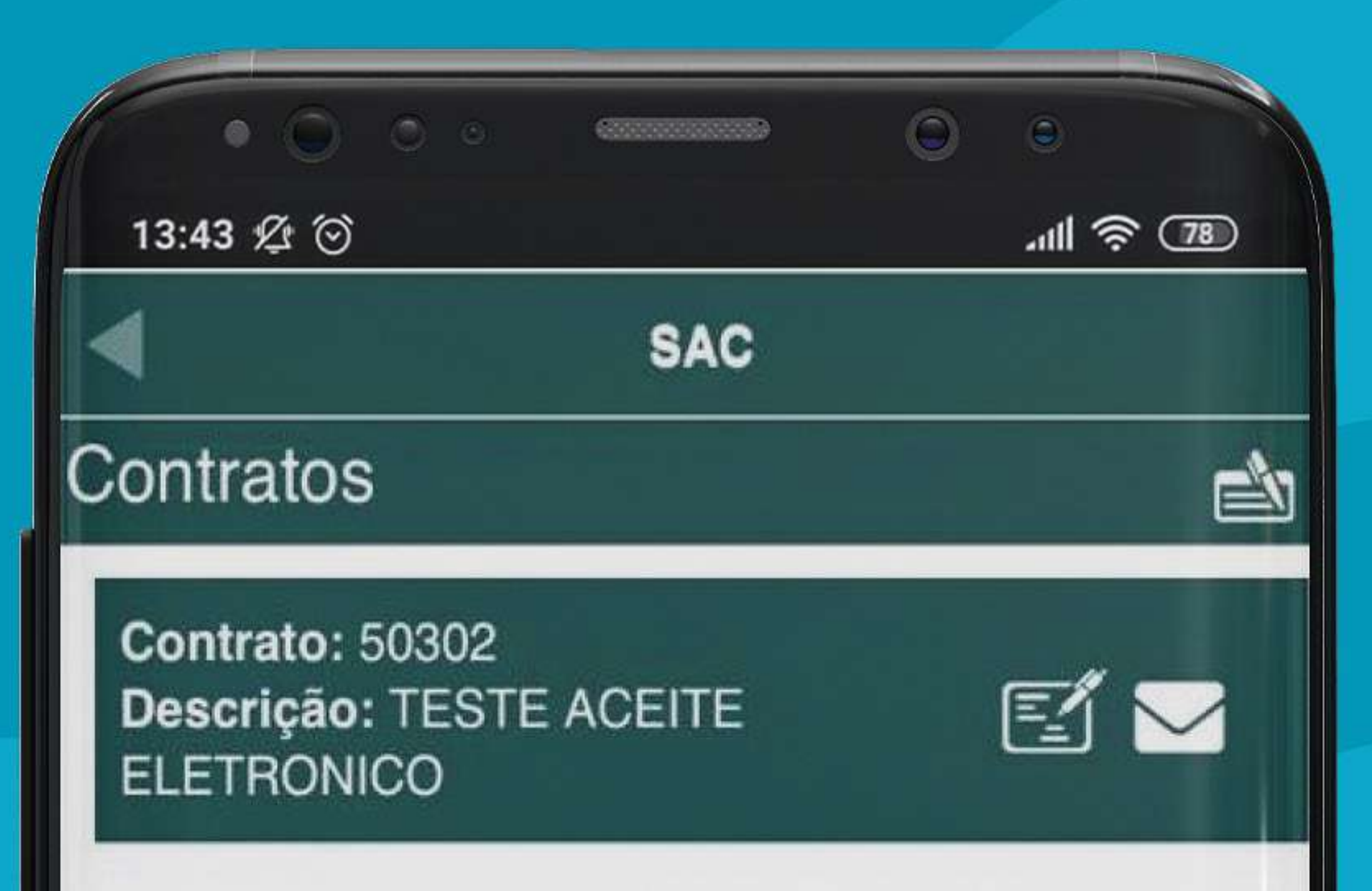

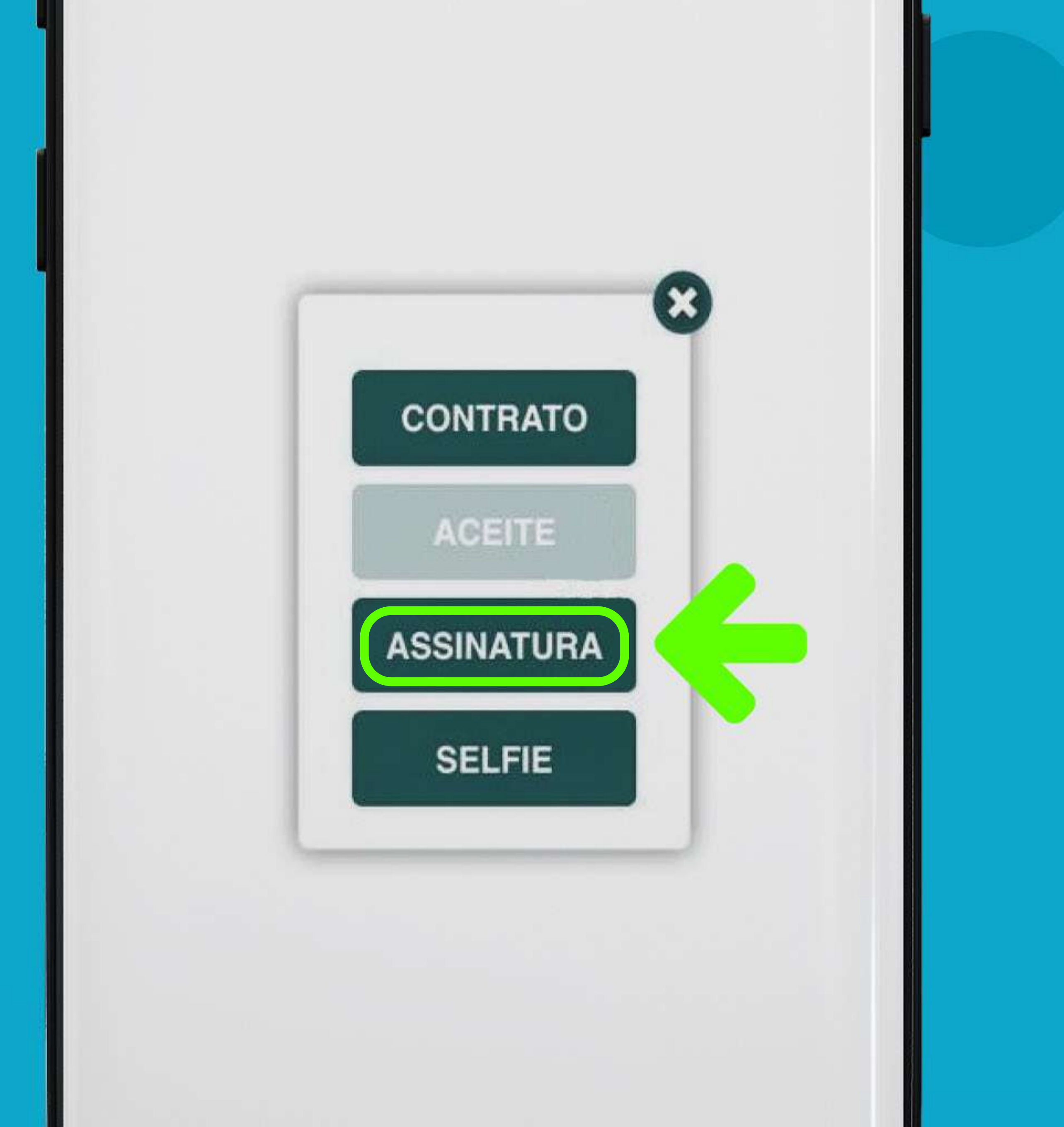

Assim, o SAC irá direcionar para outra tela, onde você deve **assinar seu nome** na tela do seu celular e clicar na opção **"OK"**.

**OBS.:** A assinatura não precisa ficar bonita ou igual ao seu documento, só precisa ficar legível e ser reconhecida por quem assinou.

|                 | (111111111111))<br>(1111111111111) | 0 | 0            |
|-----------------|------------------------------------|---|--------------|
| 13:43 🖉 🕥       |                                    |   | .ııll 🛜 (78) |
|                 | SAC                                |   |              |
| Contratos       |                                    |   |              |
| Contrato: 50302 |                                    |   |              |

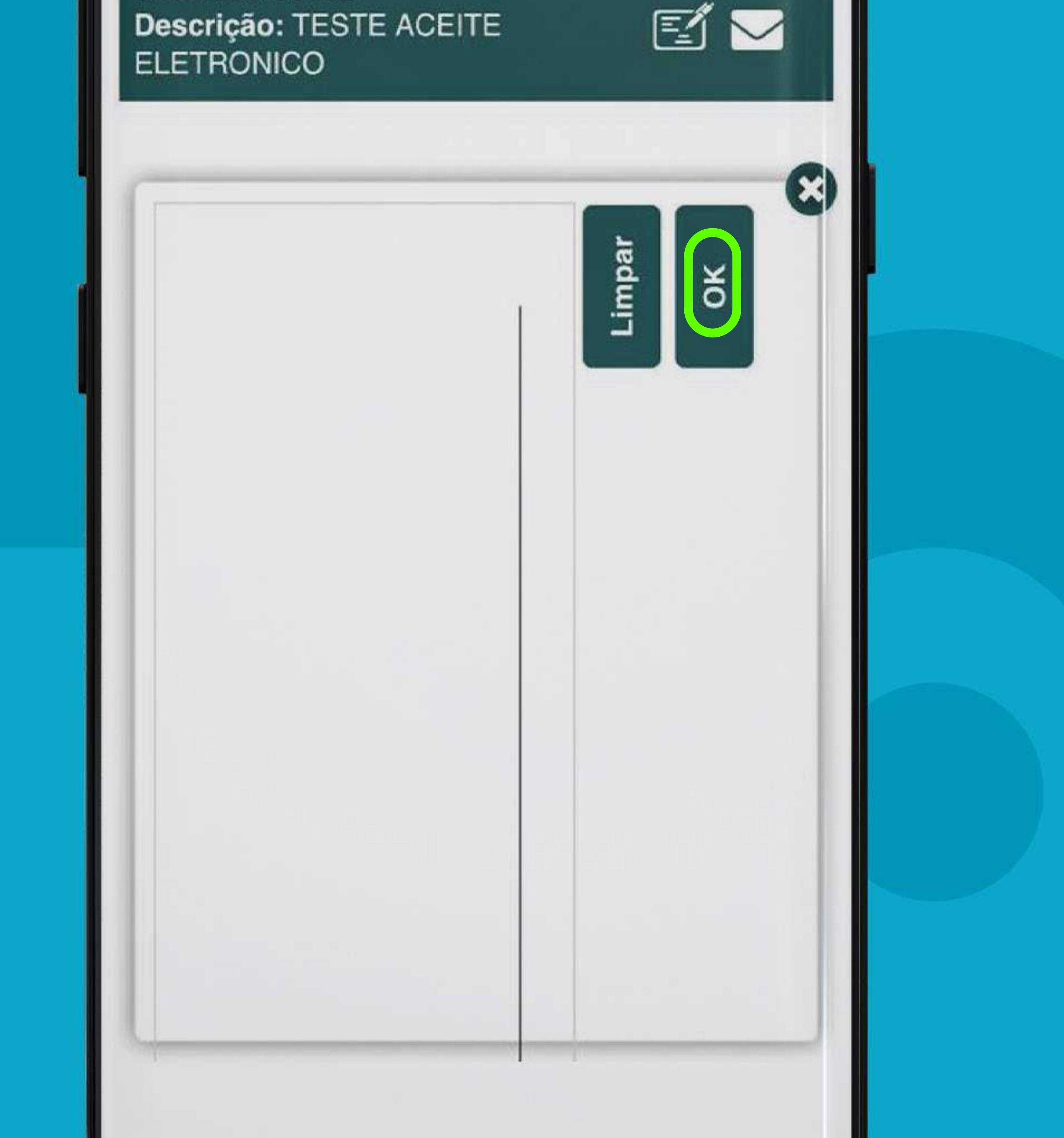

Nesse momento, você será redirecionado à lista de contratos, onde clicará no ícone do **Aceite Eletrônico** novamente, conforme imagem abaixo:

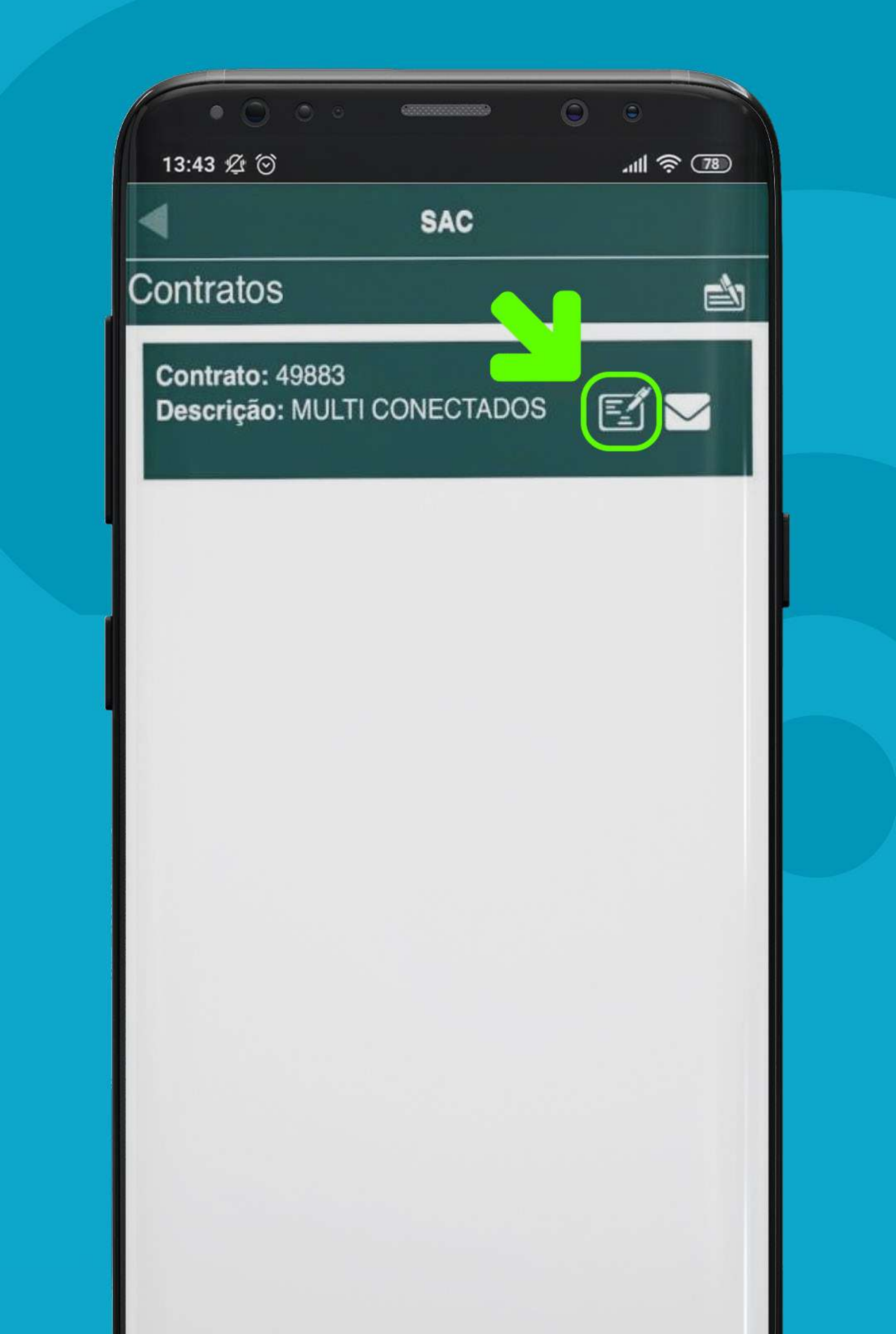

Após clicar nesse ícone, abrirá um pop-up, onde você precisa clicar na opção **"Selfie"**, conforme imagem abaixo:

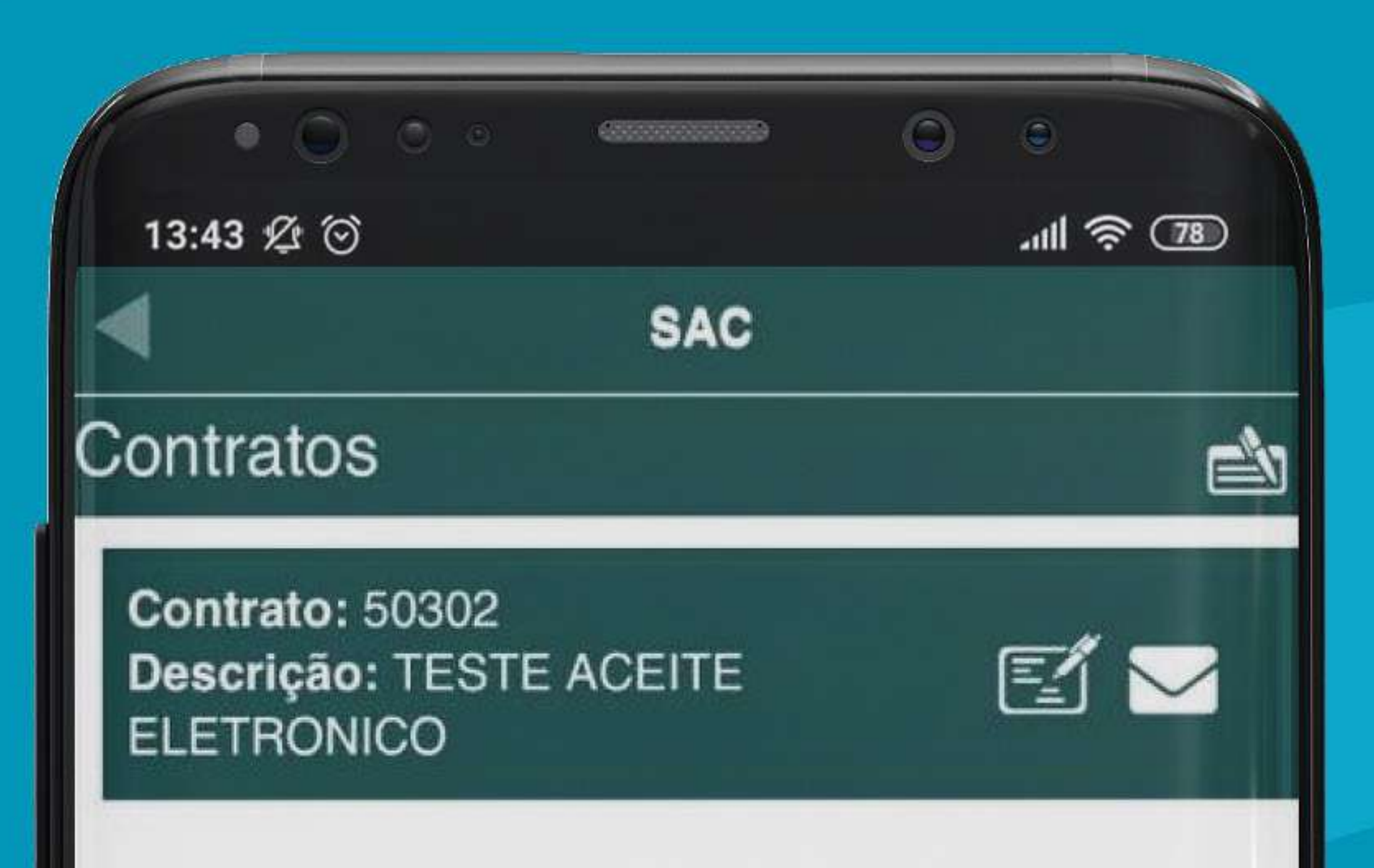

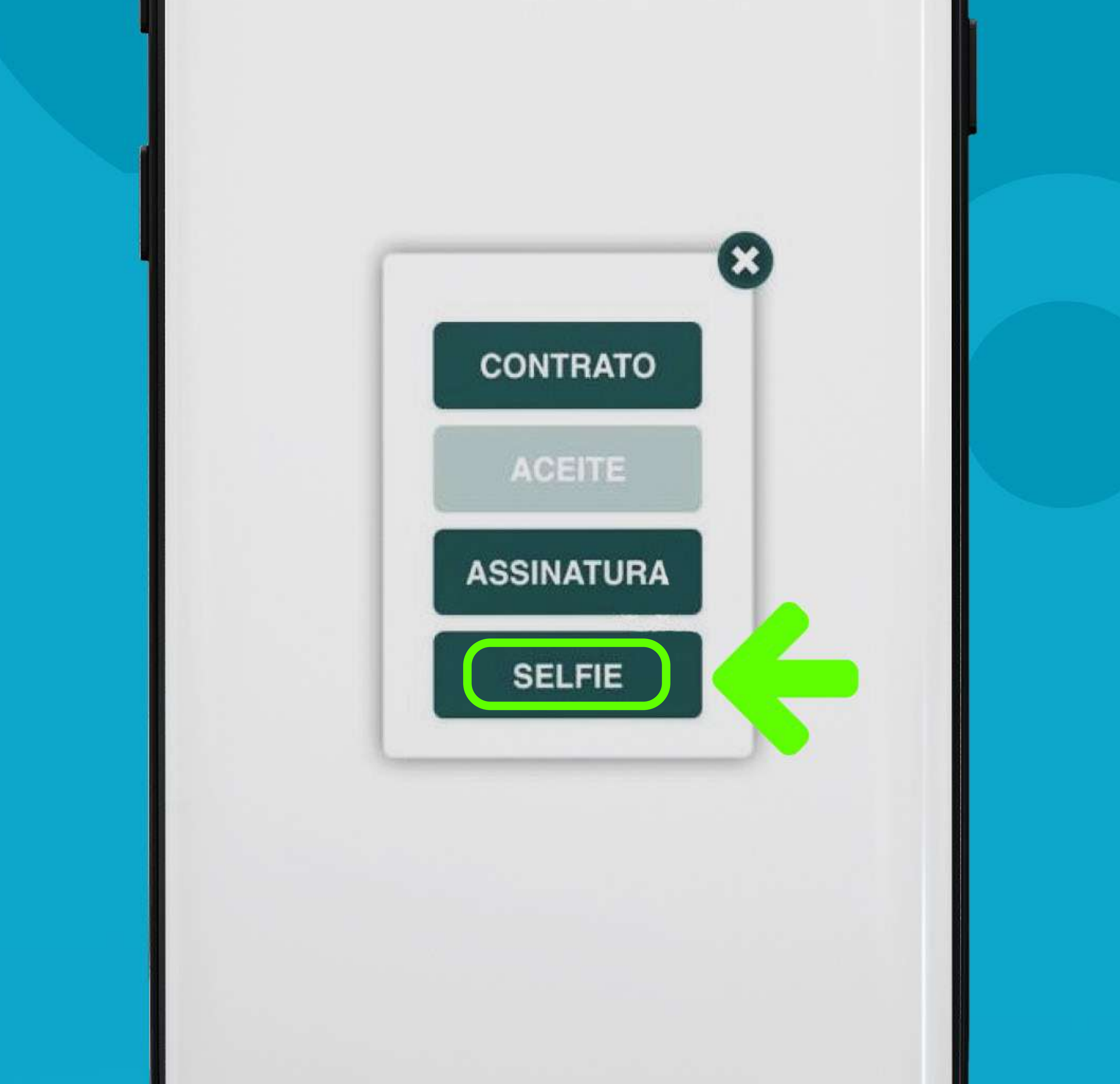

Assim, o SAC irá abrir a câmera do seu celular, onde o titular do contrato terá que **tirar uma foto sua segurando o documento** de identificação enviado para fazer seu cadastro.

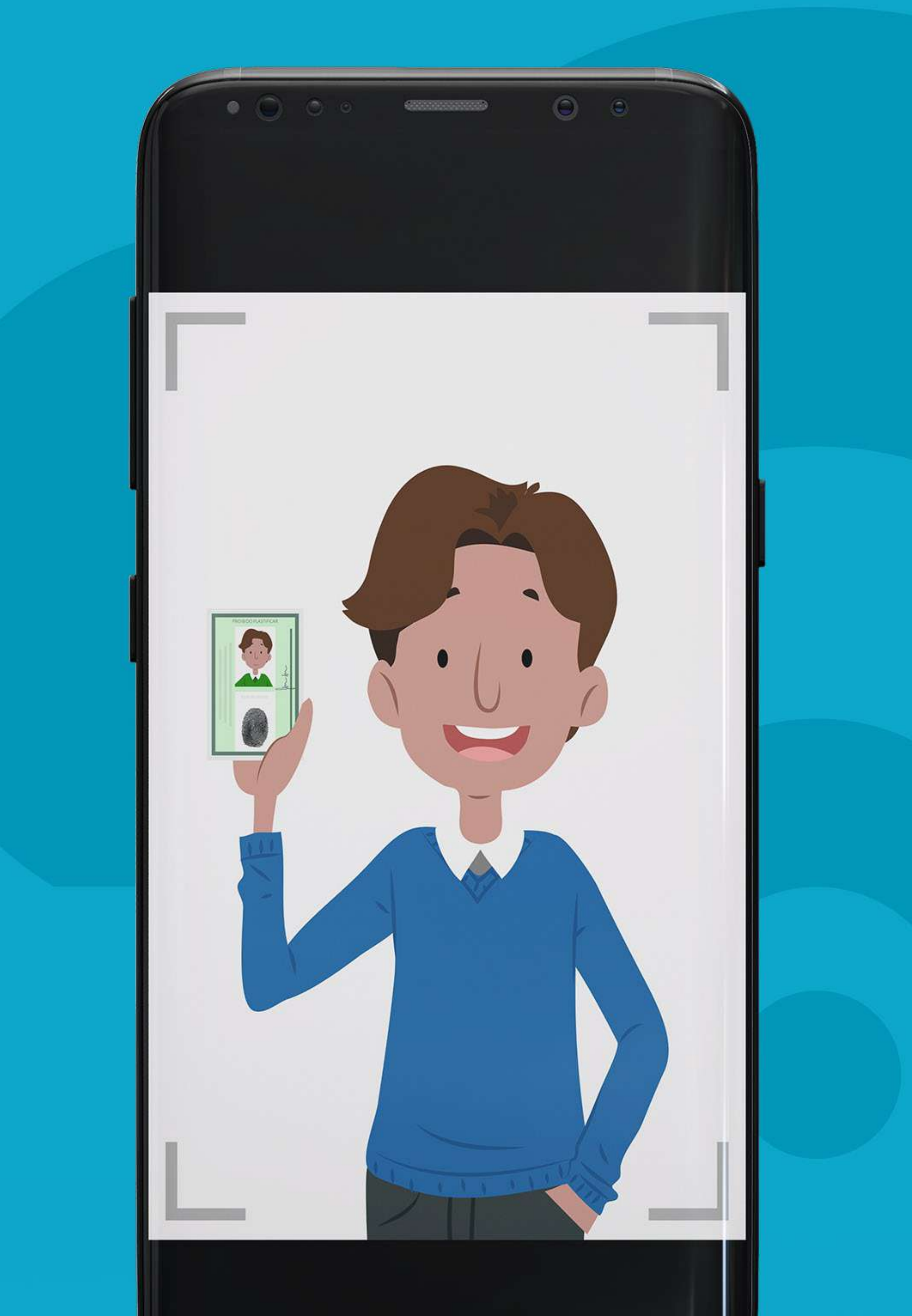

Após concluídas essas três etapas, o seu contrato será analisado pela equipe da Bommtempo para validar os dados enviados. Caso a assinatura ou a selfie sejam revogadas, ou seja, negadas por serem inválidas, o seu aplicativo lhe enviará uma notificação que fica no canto superior esquerdo da tela Home do SAC, conforme imagem abaixo:

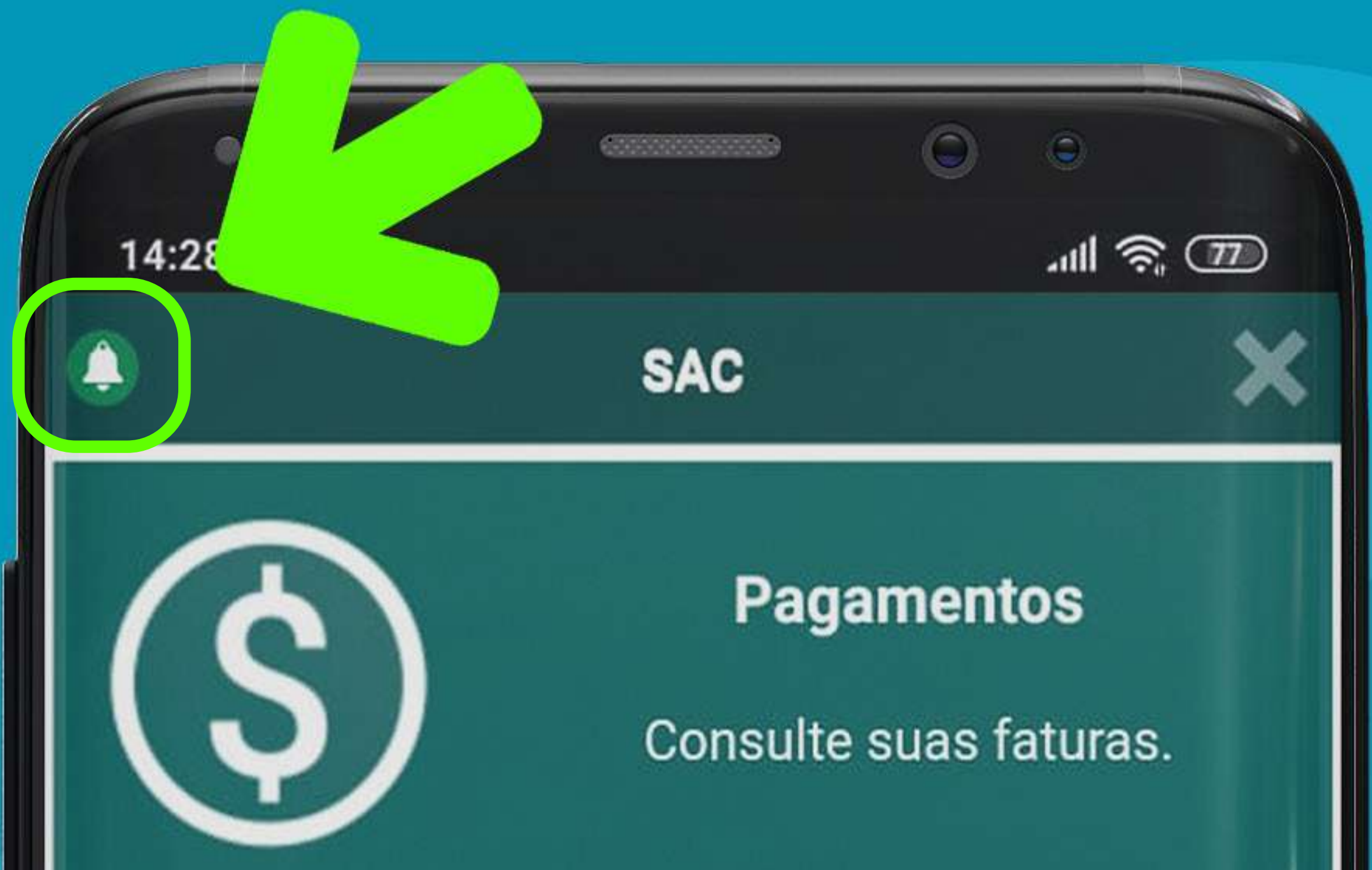

#### Desbloqueio

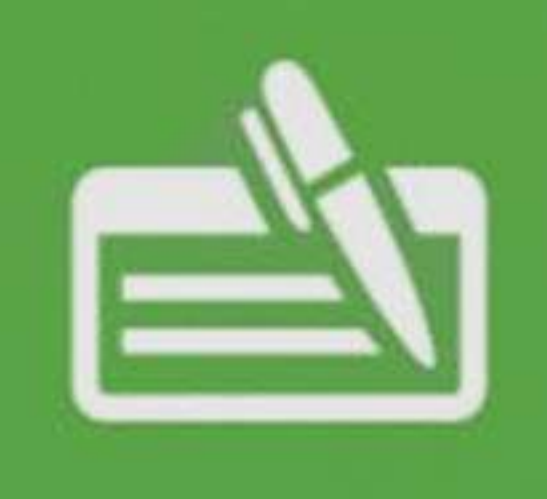

## Contratos

#### Meus Dados

Mantenha atualizado seus dados cadastrais.

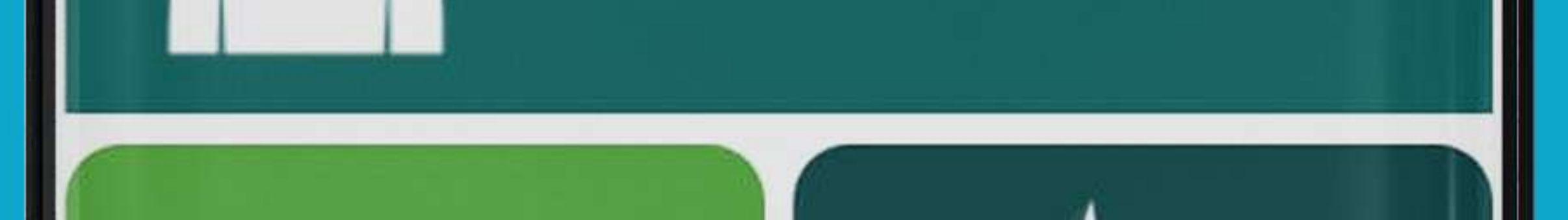

Nessa tela, você terá listadas as **informações dos contratos** que foram revogados e que precisam ser refeitas, conforme imagem abaixo:

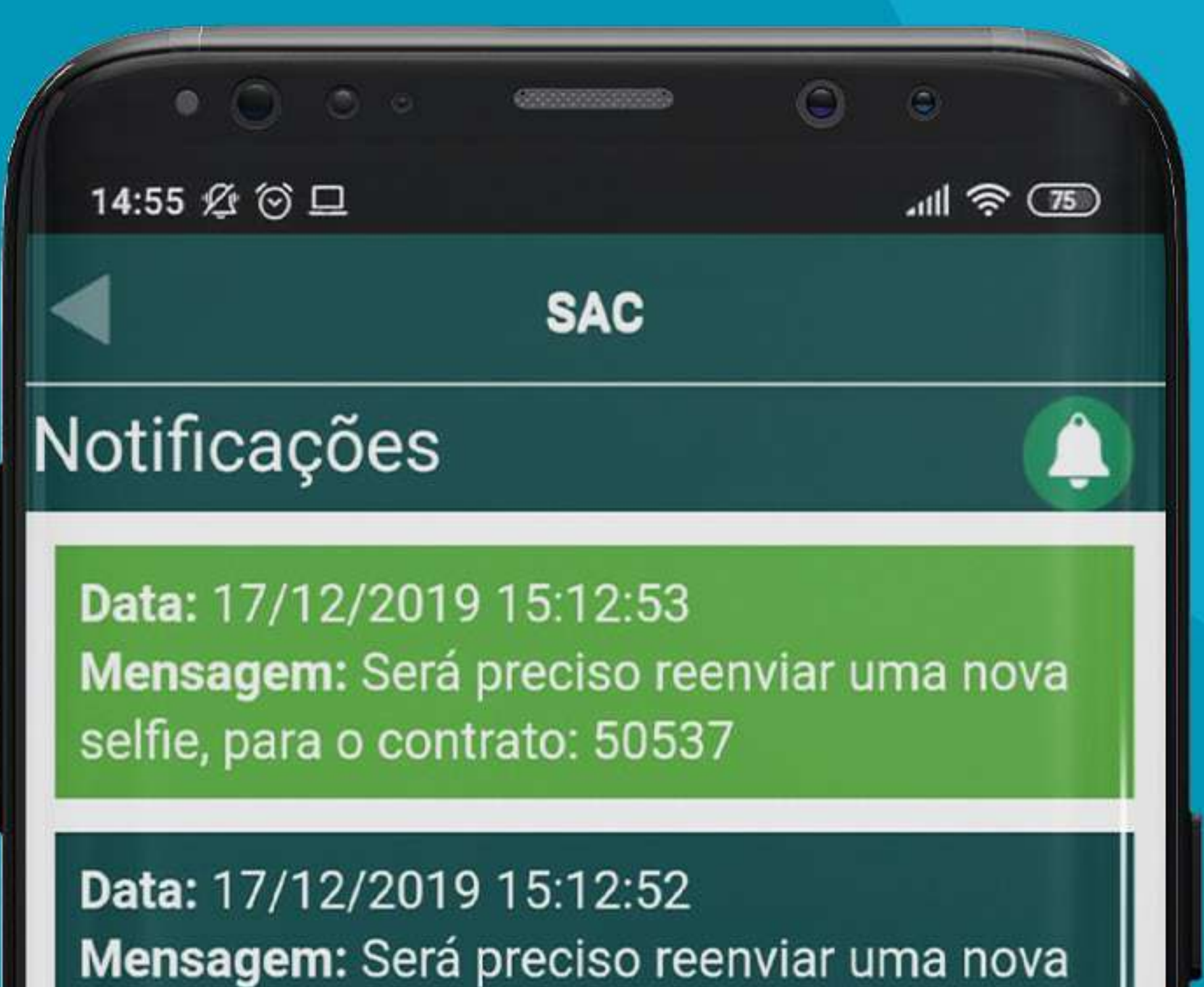

assinatura digital para o contrato: 50537

Data: 17/12/2019 15:05:51 Mensagem: Será preciso reenviar uma nova selfie, para o contrato: 50537

Data: 17/12/2019 15:05:50 Mensagem: Será preciso reenviar uma nova assinatura digital para o contrato: 50537

Data: 05/12/2019 16:51:22 Mensagem: Será preciso reenviar uma nova assinatura digital para o contrato: 50302

Data: 05/12/2019 12:16:22 Mensagem: Será preciso reenviar uma nova assinatura digital para o contrato: 50302

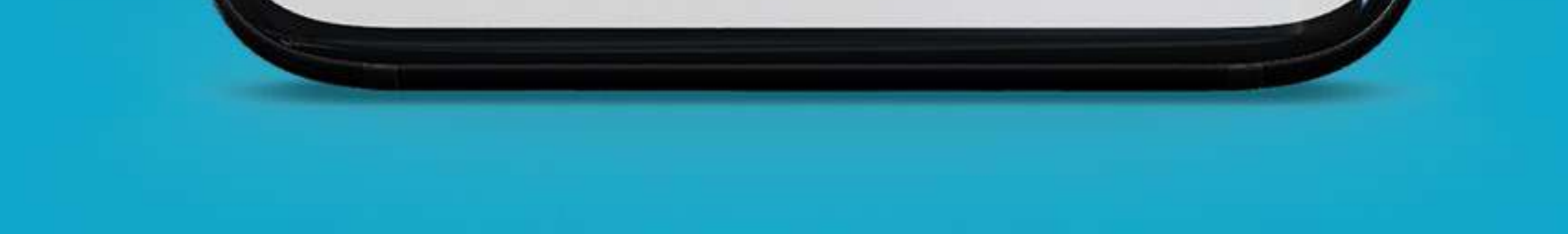

# MENU DE FERRAMENTAS

Dentro do aplicativo, você terá acesso à diversas ferramentas para gerenciar seu contrato, conexão e pagamentos. Veremos a seguir as funcionalidades delas:

# Contratos

Essa ferramenta possibilita acesso a todos os termos aceitos na hora da contratação do plano selecionado em forma de lista, conforme

#### imagem abaixo:

| • 0 •                                                     | • • • • • • • • • • • • • • • • • • • | 0 0        |
|-----------------------------------------------------------|---------------------------------------|------------|
| 14:55 🖄 💮 旦                                               |                                       | .ıtll 🛜 75 |
|                                                           | SAC                                   |            |
| Contratos                                                 |                                       |            |
| Contrato: 50<br>Descrição: T                              | 553<br>ESTE 1 - ACEITE                | ELETRONICO |
| Contrato: 50553<br>Descrição: TESTE 1 - ACEITE ELETRONICO |                                       |            |
| Contrato: 50<br>Descrição: T                              | 553<br>ESTE 1 - ACEITE                | ELETRONICO |

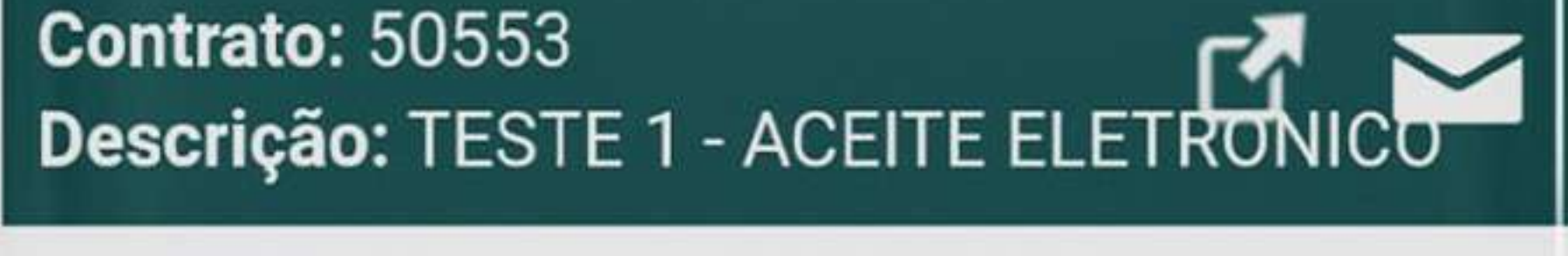

# Desbloqueio

Nesse menu, você terá acesso a uma **ferramenta de desbloqueio** das conexões que podem estar bloqueadas por algum tipo de pendência financeira, conforme imagem abaixo:

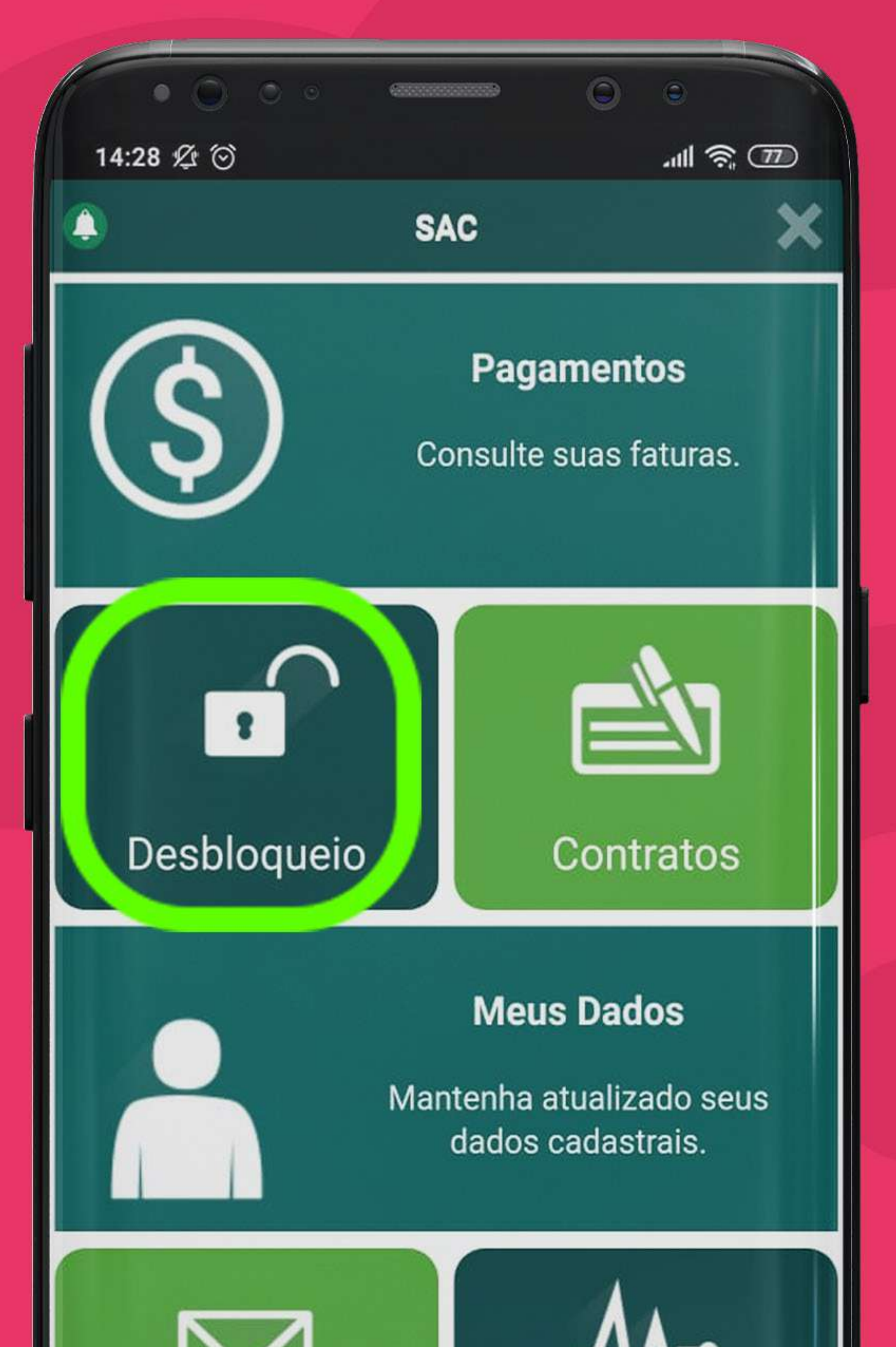

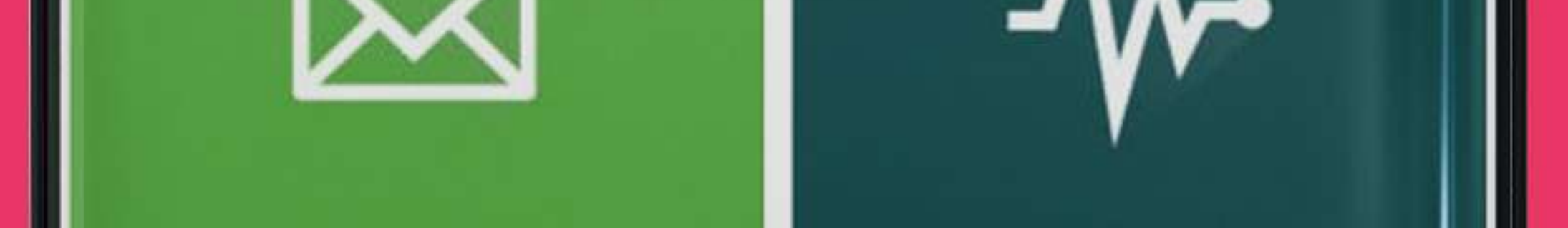

# Pagamentos

Para clientes que tem a **forma de pagamento como Boleto (PEC)**, podem utilizar a ferramenta para verificar se existe algum vencido ou à vencer e inclusive ter acesso ao código de barras ou ao próprio boleto para pagamento conforme imagens a seguir:

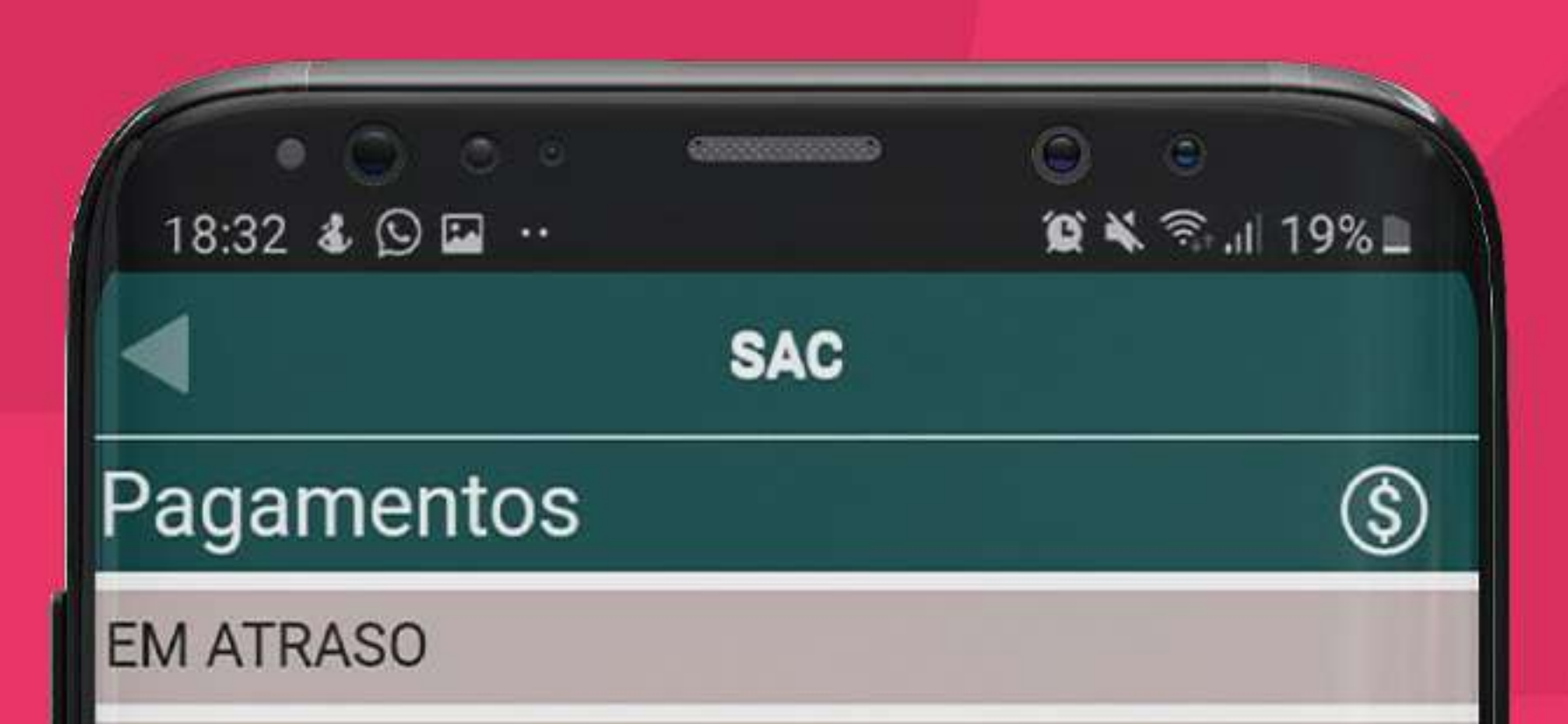

#### ATUAIS

#### Valor: R\$ 120,00 Vencimento: 10/01/2020

Ref.: FIBRA DOM 50 MBPS Fatura: 798267

PRÓXIMAS

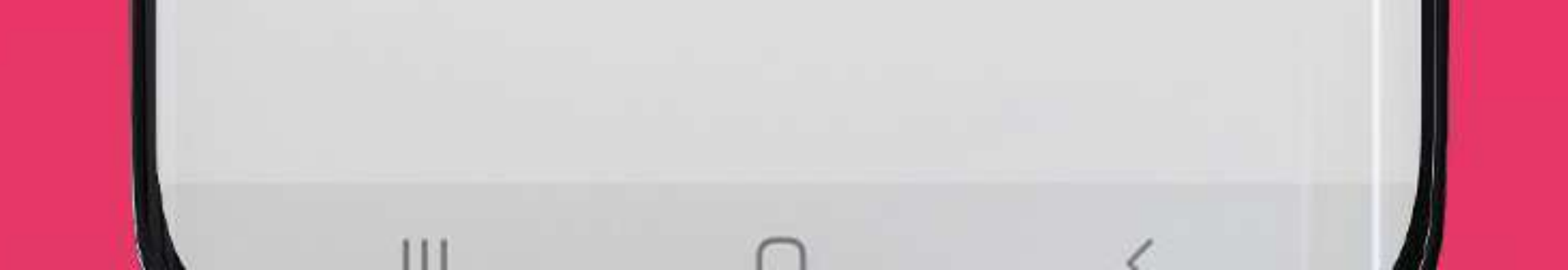

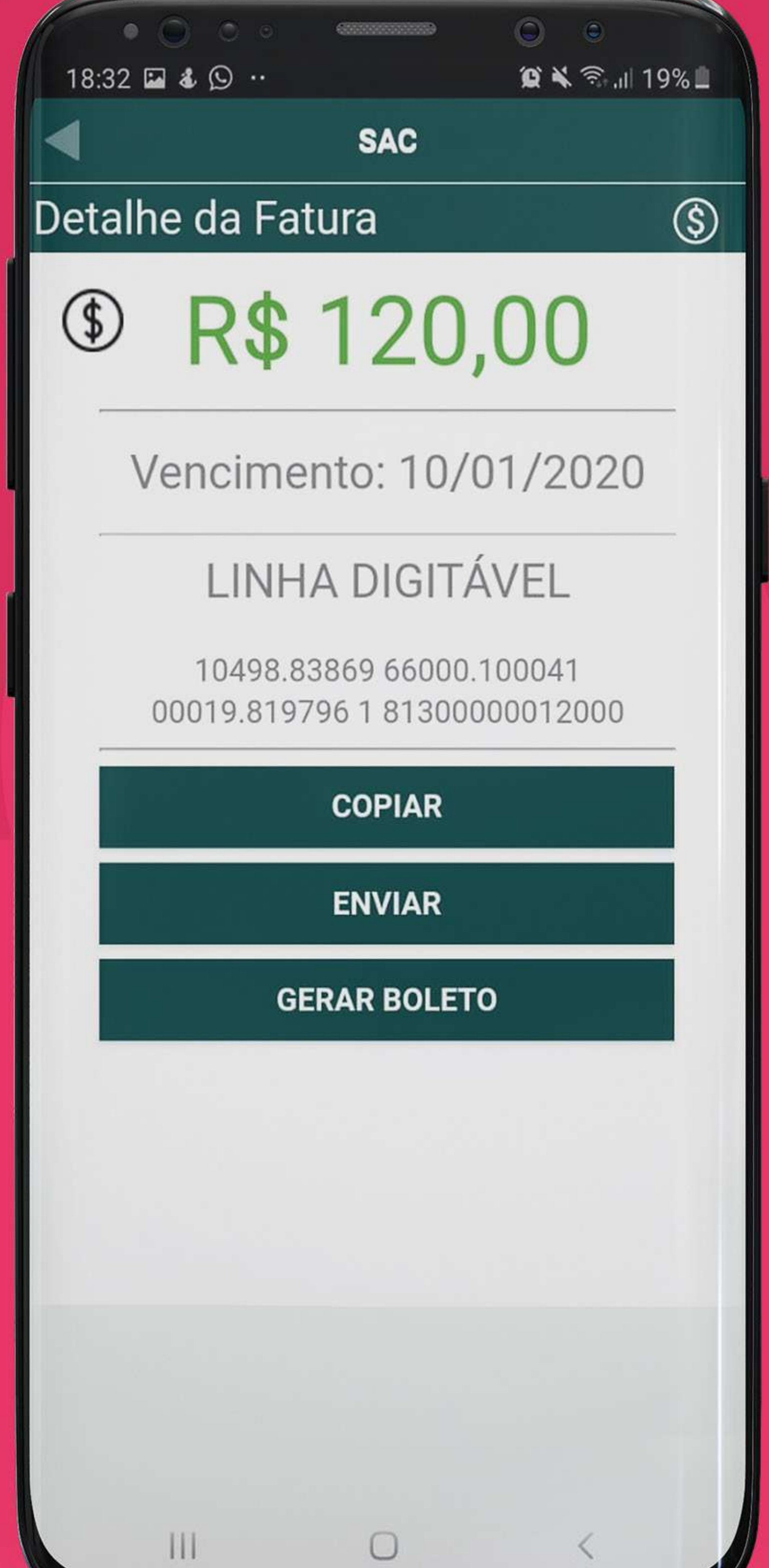

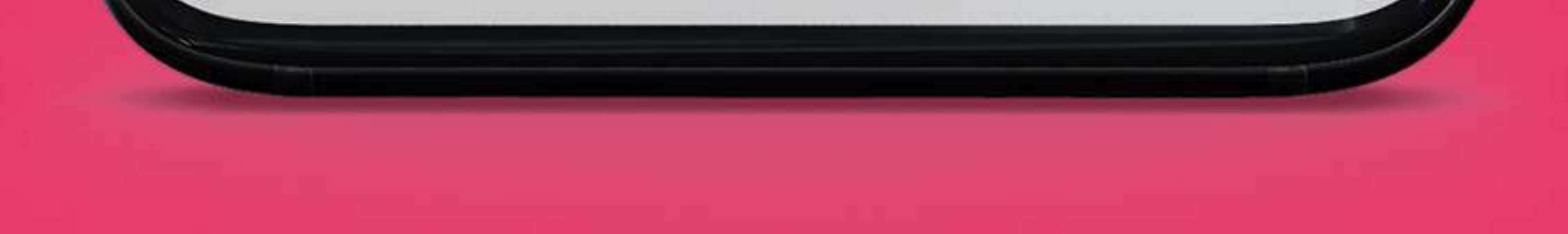

# Diagnóstico

Nesse menu, você terá acesso a uma **ferramenta de diagnóstico** que identifica detalhes da sua conexão, conforme imagem abaixo:

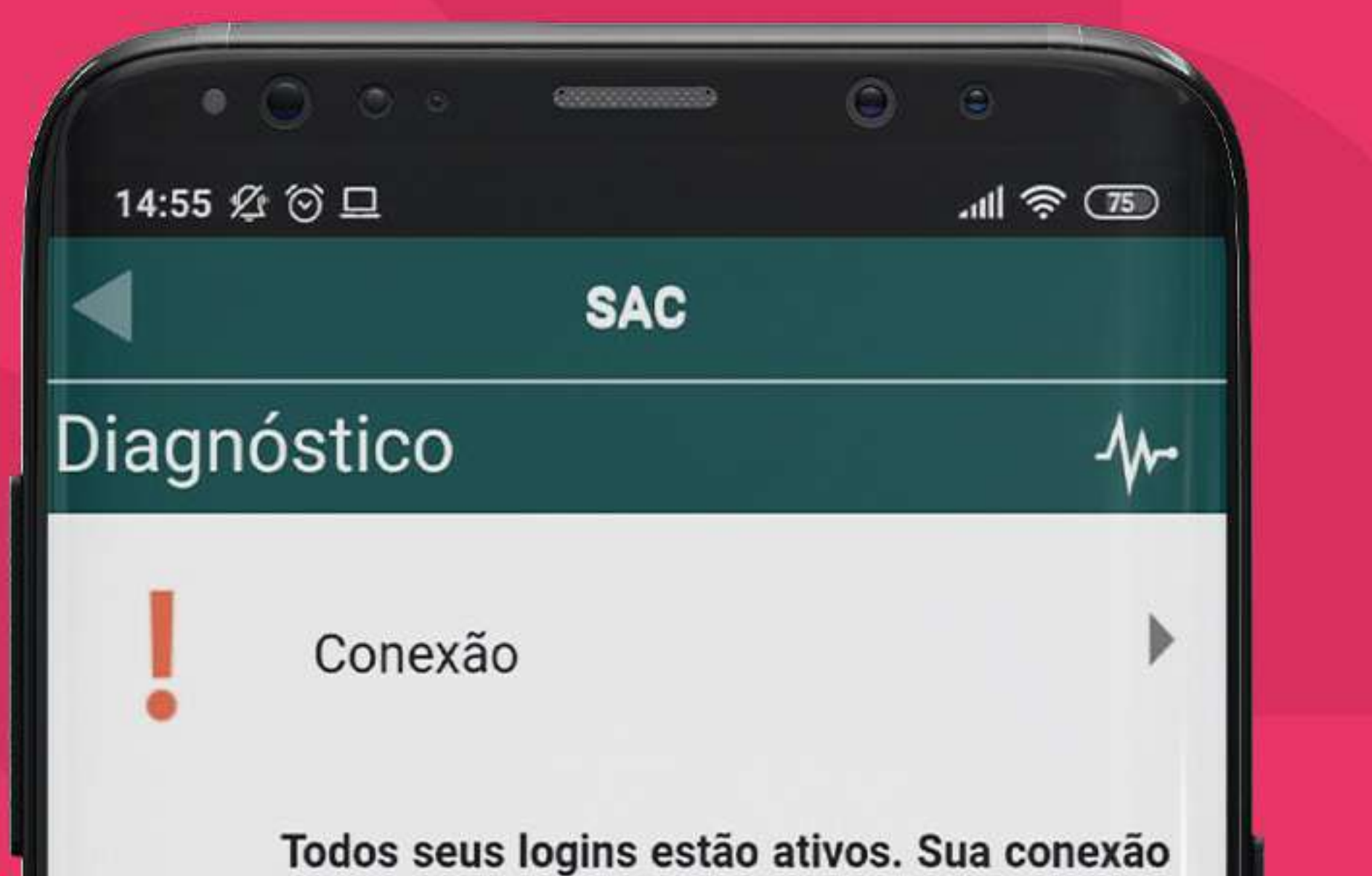

está offline neste momento.

Cadastro

Status da Rede

Nenhum problema encontrado na nossa rede.

Financeiro

Consulte a relação de débitos pendentes. Detalhes...

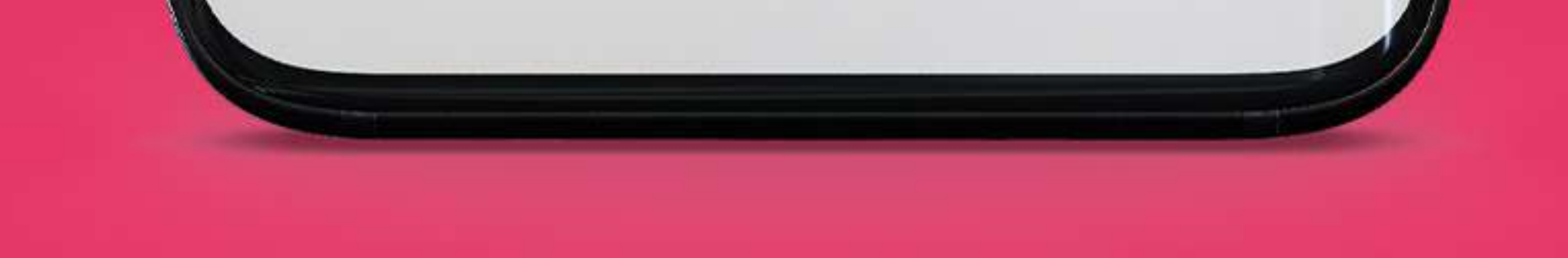

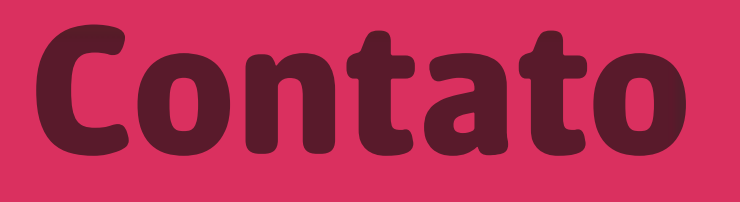

## Possibilita **abrir atendimentos** diretamente para os nossos setores de suporte, comercial e financeiro, conforme imagem abaixo:

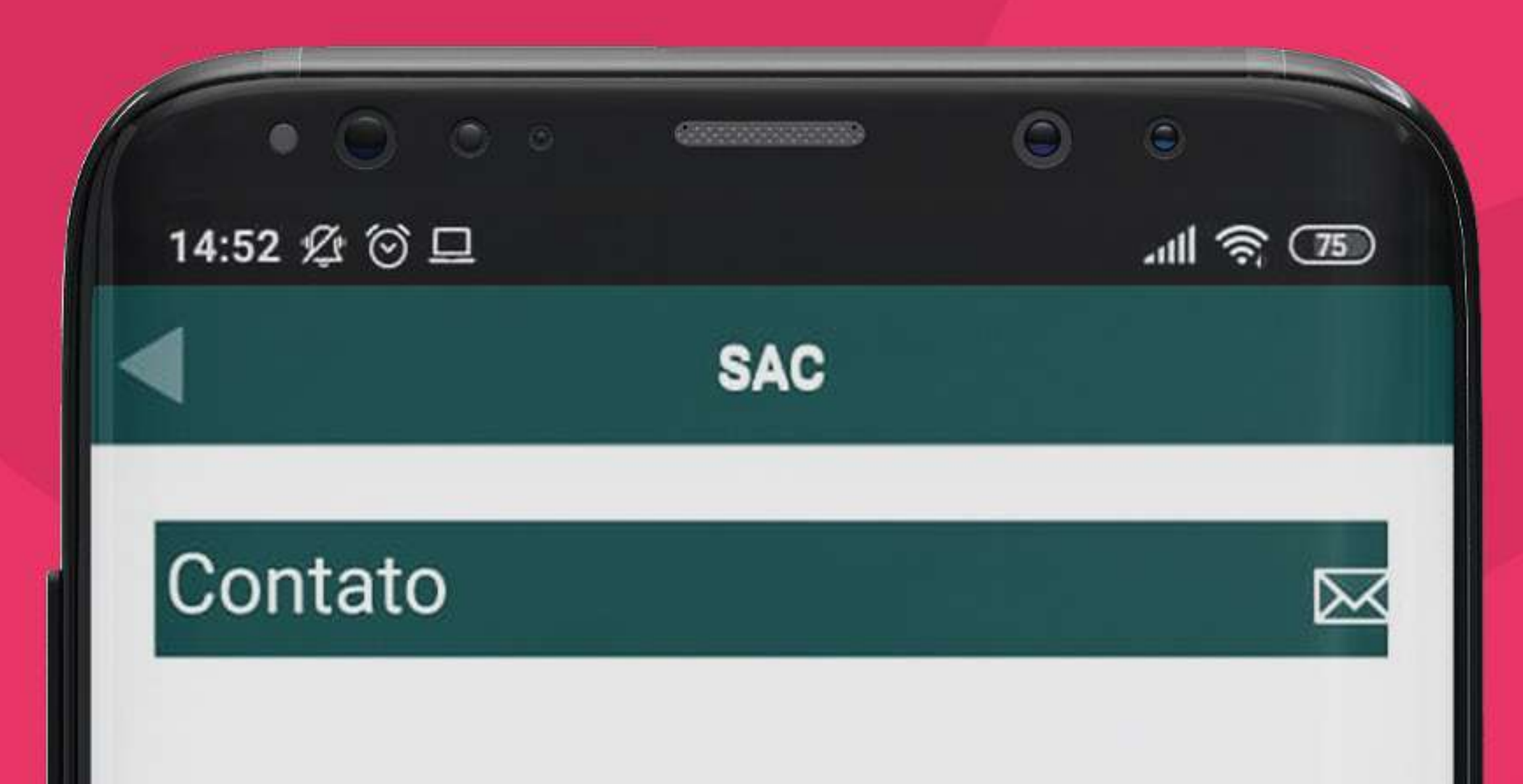

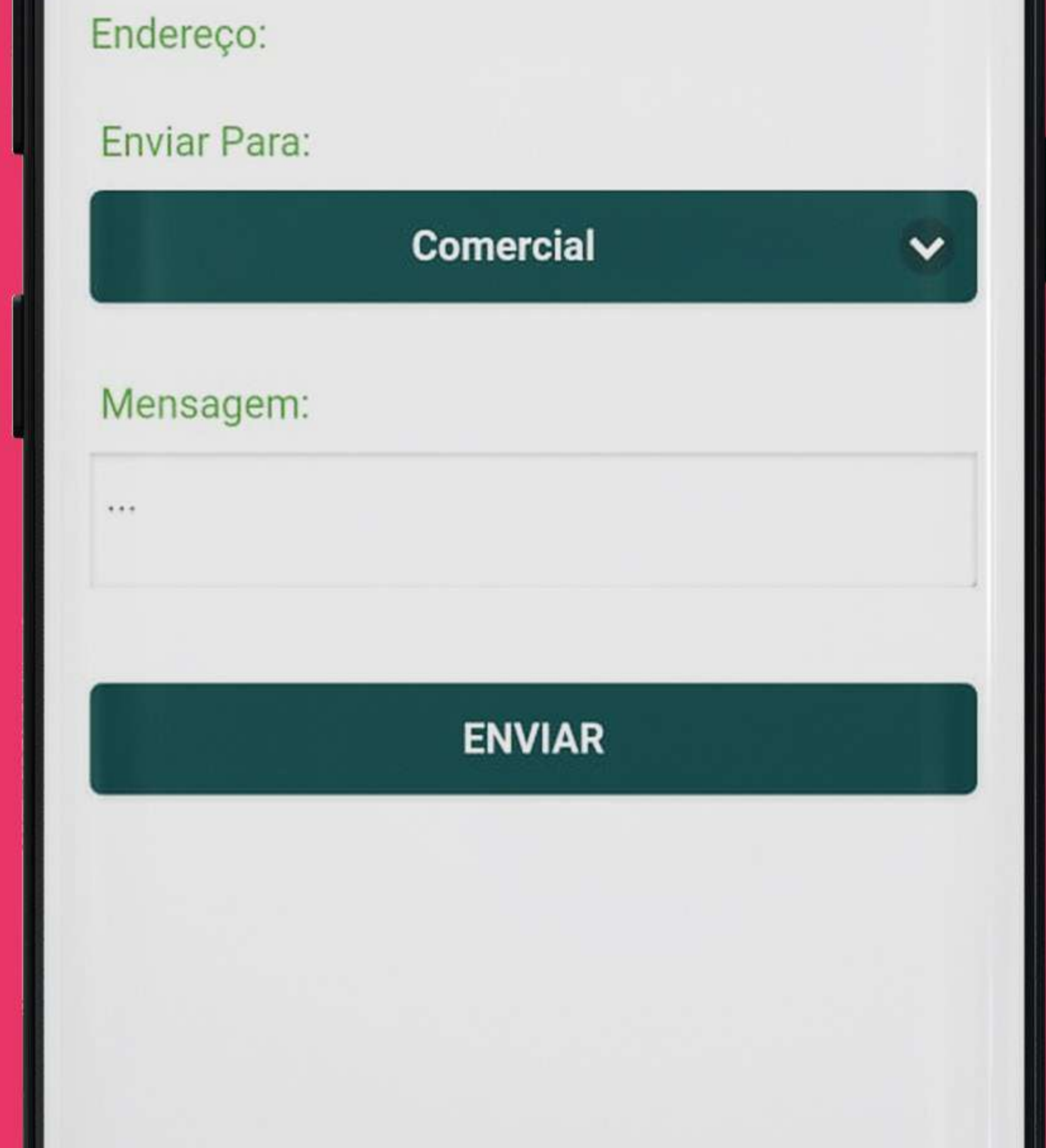

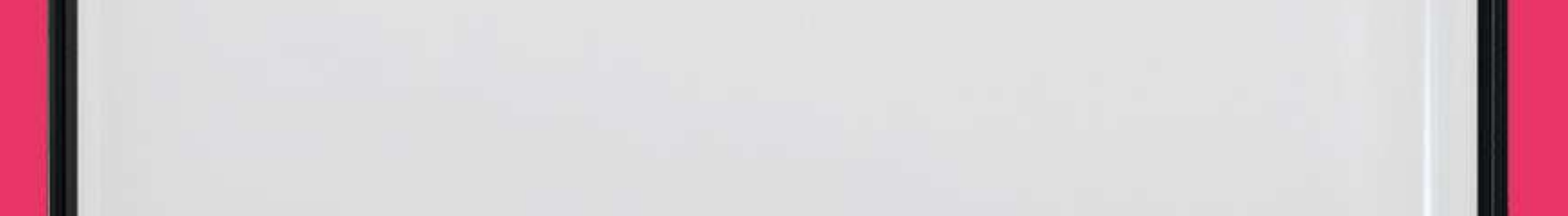

# Meus dados

Essa ferramenta possibilita **editar dados de acesso** ao SAC Plus que serão alterados automaticamente no seu cadastro junto à empresa, conforme imagem abaixo:

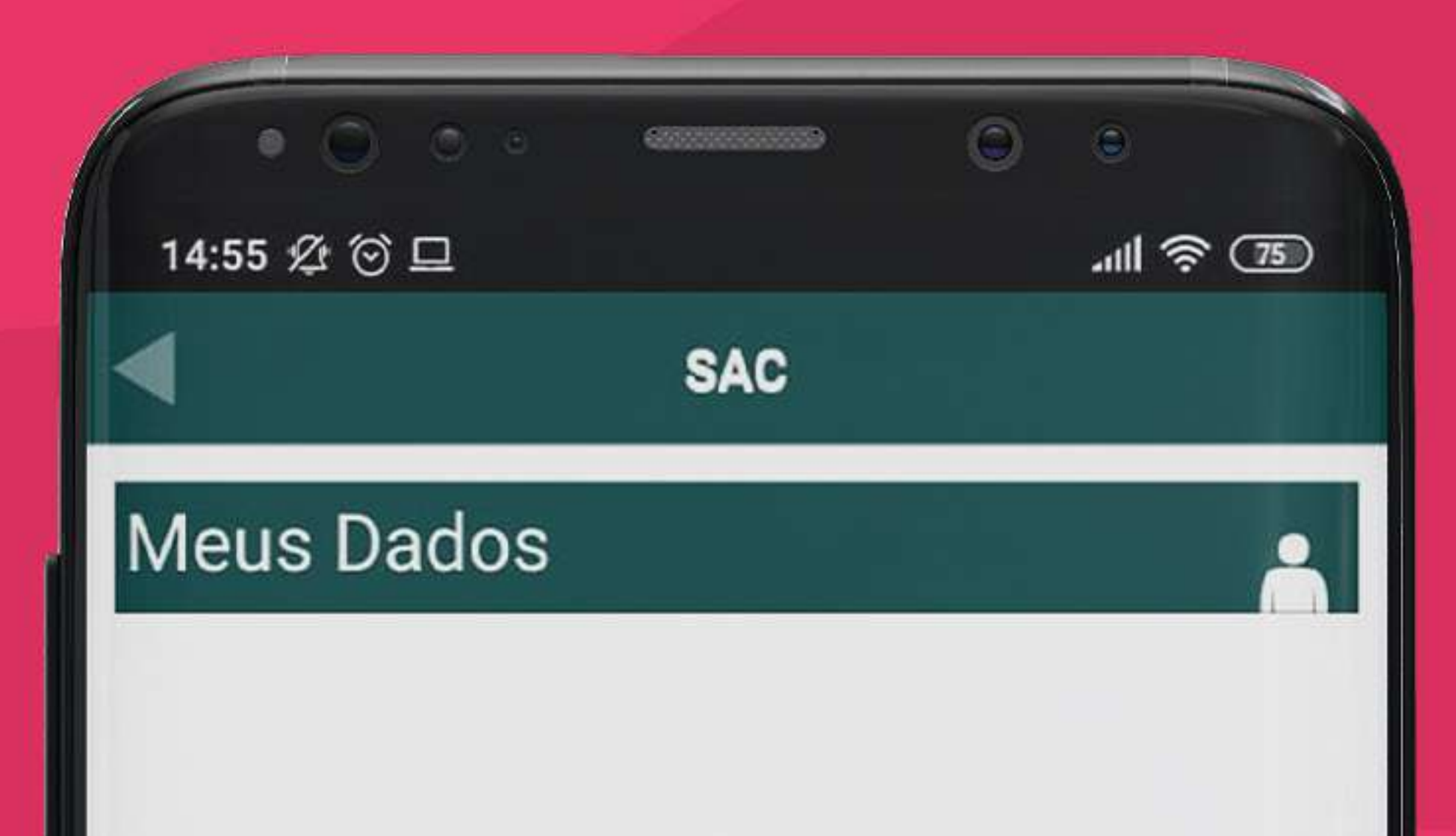

#### Email:

Alterar Email...

#### Adicione um email válido

#### Telefone:

Alterar Telefone...

#### Senha Anterior:

Senha Antiga...

#### Nova Senha:

Nova Senha...

#### Confirmar Senha:

Confirmar Senha...

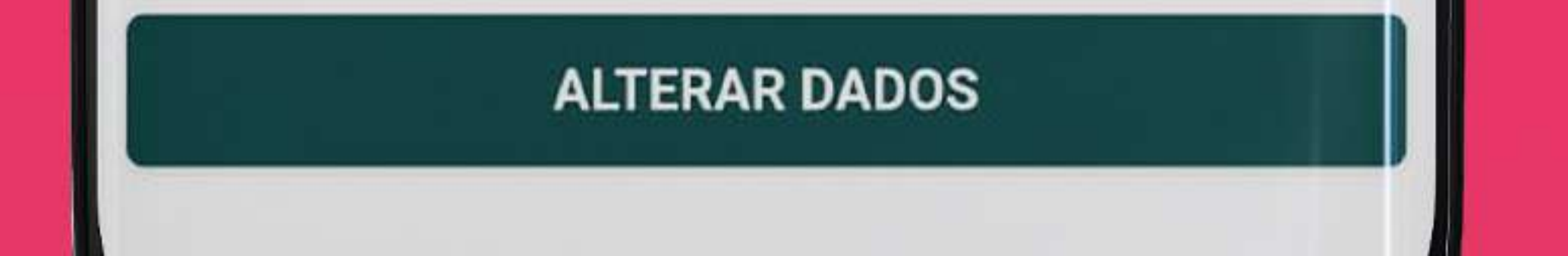

# Dúvidas?

# (51) 9.9757.9912 Claro: (51) 9.9346.1002 Tim: (51) 9.8298.0674 BommtempoInternet

# Obommtempo\_internet

# Loja Feliz (51) 3637.4500 (51)

# Loja São Sebastião do Caí (51) 3635.4500

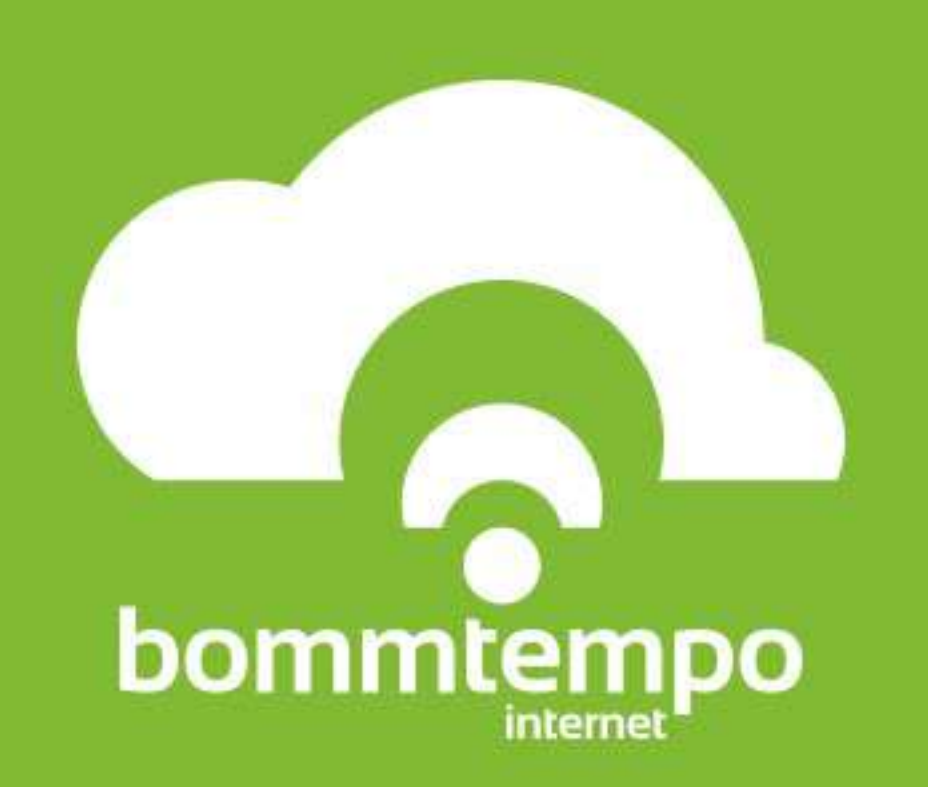